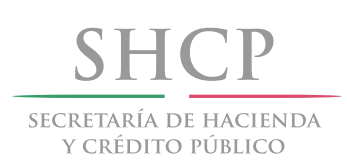

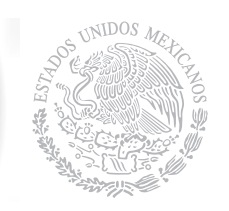

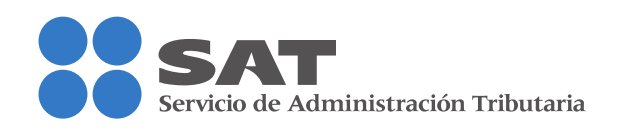

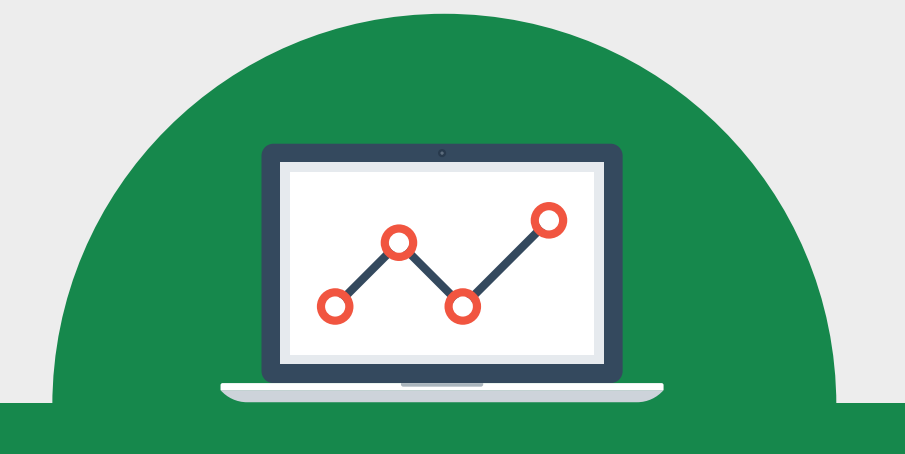

Manual para declarar ventas al público en general del Régimen de Incorporación Fiscal en Mis cuentas

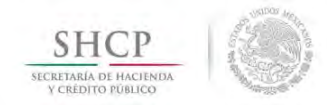

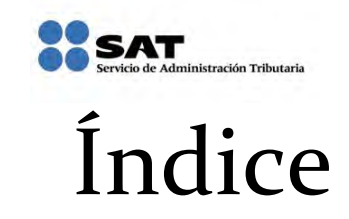

- 1. Introducción
- 2. Generalidades
- 3. Caso práctico

Impuesto Sobre la Renta (ISR), Impuesto al Valor Agregado (IVA) e Impuesto Especial sobre Producción y Servicios (IEPS) de operaciones con el público en general.

- 4. Ingreso a la aplicación
- 5. Perfil
- 6. Captura de la declaración normal
- 7. Presentación
- 8. Acuses
- 9. Captura de la declaración complementaria
- 10. Presentación
- 11. Acuses
- 12. Consulta de la declaración
- 13. Información para recicladores
- 14. Precarga de la declaración
- 15. Simulador 2015

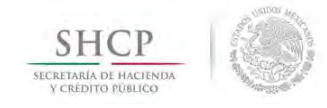

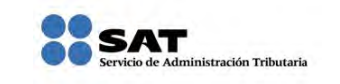

### 1. Introducción

El presente instructivo muestra de manera detallada cómo presentar las declaraciones bimestrales del Régimen de Incorporación Fiscal a través una aplicación gratuita que pone a tú disposición el Servicio de Administración Tributaria, denominada: **Mis cuentas**.

### 2. Generalidades

#### Para presentar tu declaración debes tener a la mano:

- > Tu Registro Federal de Contribuyente (RFC).
- > Contraseña, (opcionalmente puedes utilizar tu Firma electrónica).
- Las ventas y gastos que realizaste en el bimestre a declarar, estos datos los podrás obtener de la libreta donde registras tus operaciones, de tus papeles de trabajo, bitácora o cualquier otro documento que te sirva de apoyo para llevar tus registros.

#### Perfil

La primera vez que utilices la aplicación para presentar tu declaración, es necesario ingresar en el apartado Mi información/Perfil para identificar y seleccionar las obligaciones que te corresponden, y deberás actualizarlo cuando las modifiques.

#### Navegadores recomendados:

| NAVEGADORES DE INTERNET RECOMENDADOS |                 |  |  |
|--------------------------------------|-----------------|--|--|
| NAVEGADOR                            | VERSIÓN         |  |  |
| Internet Explorer                    | 8               |  |  |
| Firefox (Mozilla)                    | 5.0 o superior  |  |  |
| Google Chrome                        | 15.0 0 superior |  |  |
| Safari                               | 4.00 superior   |  |  |

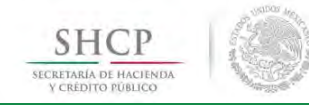

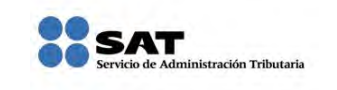

#### Recomendaciones

- Utilizar una resolución en pantalla de 1024 x 768 píxeles.
- > Desactivar el bloqueador de ventanas emergentes.
- Tener instalado un programa que permita visualizar archivos PDF, para poder obtener los acuses que emite la aplicación (ejemplos: Adobe Reader y PDF Viewer)

#### Notas Importantes

Cuando captures tu información, es importante que consideres lo siguiente:

- En algunos campos del aplicativo encontrarás iconos de ayuda <sup>(2)</sup>, da clic en éstos para poder obtenerla.
- En el apartado de Mis cuentas/Mis declaraciones/Incorporación fiscal/Declaración, existen campos obligatorios marcados con un asterisco (\*), en caso de que no tengas monto a capturar deberás colocar un cero "**0**".
- En caso de que requieras efectuar compensaciones, aplicar pérdidas fiscales, entre otros, o bien, en la aplicación no exista el campo o concepto que requieras utilizar, tendrás que presentar tu declaración en el Servicio de Declaraciones y Pagos (pago referenciado).
- A partir del 12 de diciembre del 2014 está disponible la funcionalidad para presentar declaraciones complementarias en caso de que requieras corregir algún dato o solventar alguna omisión de una declaración presentada con anterioridad.
- El apartado Perfil deberás llenarlo una sola vez y de manera previa a la presentación de tu declaración.
- Recuerda que por las operaciones con el público en general deberás, en su caso, cobrar el impuesto al valor agregado (IVA) y el impuesto especial sobre producción y servicios (IEPS) e incluirlo en el precio de tus ventas.
- Durante el primer ejercicio en el que tributes en este régimen, tienes una reducción del 100% de impuesto sobre la renta, lo que significa que no pagarás este impuesto; adicionalmente, si tienes operaciones exclusivamente con el público en general, podrás no pagar el impuesto al valor agregado y el impuesto especial sobre producción y servicios.

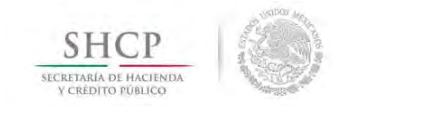

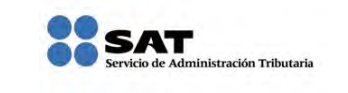

### 3. Caso práctico

Impuesto Sobre la Renta (ISR), Impuesto al Valor Agregado (IVA) e Impuesto Especial sobre Producción y Servicios (IEPS) de operaciones con el público en general

A continuación se muestra un ejemplo de cómo se presenta la declaración para este tipo de operaciones.

#### **Datos:**

El señor Juan Pérez Gómez con Registro Federal de Contribuyentes XXXX310805BT6, tributa en el Régimen de Incorporación Fiscal, no cuenta con trabajadores, su domicilio fiscal se ubica en el Distrito Federal, tiene una miscelánea y por dicho negocio realiza ventas gravadas y exentas del impuesto al valor agregado y del impuesto especial sobre producción y servicios, pero realiza operaciones exclusivamente con el público en general, por lo que solicita apoyo para realizar la declaración de ISR del quinto bimestre (septiembre-octubre) de 2014.

Para esto presenta la siguiente información:

| Concepto                                                | Monto      |
|---------------------------------------------------------|------------|
| Ingresos por ventas al público en general.              | 18,473.00* |
| Gastos amparados por su respectiva factura electrónica. | 10,493.00  |

\*Por tratarse de ventas con el público en general, el impuesto al valor agregado y el impuesto especial sobre producción y servicios están incluidos en el precio de venta, y por el estímulo que existe para el 2014, no se pagarán estos impuestos.

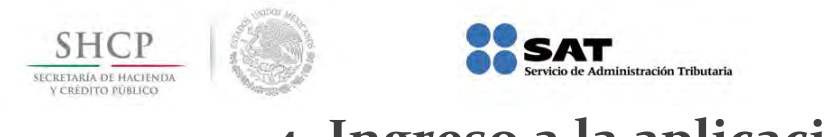

# 4. Ingreso a la aplicación

Una vez revisados los datos anteriores, es importante que realices el procedimiento siguiente para capturar la información.

1. Ingresa a la página del SAT <u>www.sat.gob.mx</u> y da clic en **Mis cuentas**.

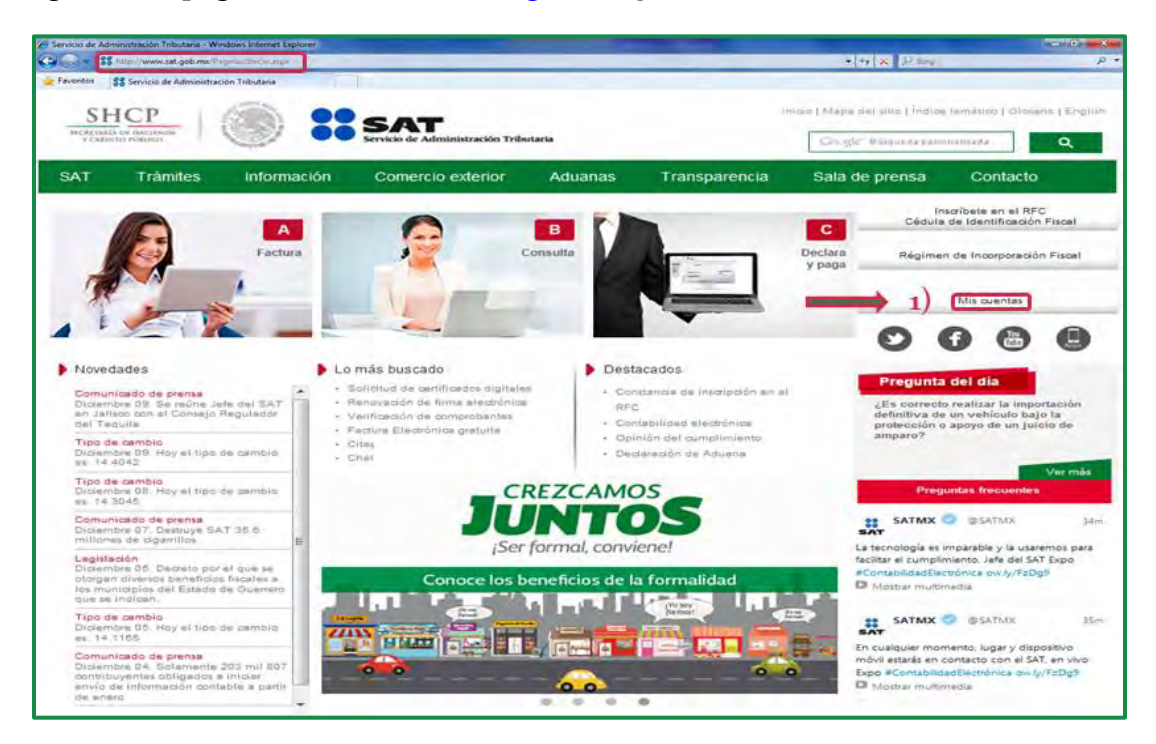

2. Selecciona Mi información y da clic en Perfil.

|               |                                        | Servicio de Administración Tr                                                                                                    | ibutaria                                                                                                    | gob.mx                 |
|---------------|----------------------------------------|----------------------------------------------------------------------------------------------------|----------------------------------------------------------------------------------------------------|------------------------|
|               |                                        |                                                                                                    | Mis cuentas                                                                                                    | Inicio                 |
| Factura fácil | Mi contabilidad                        | Mis declaraciones                                                                                                    | Mi información                                                                                                    |                        |
|               |                                        | 2)                                                                                                    | Perfil                                                                                                    |                        |
|               |                                        |                                                                                                    | A " C " A "                                                                                                    |                        |
|               |                                        | 4                                                                                                    | 00                                                                                                    |                        |
| WART          |                                        |                                                                                                    | 10 10 10 10 10 10 10 10 10 10 10 10 10 1                                                                                                    | 0                      |
|               | 1 M                                    | <b><i><u>4111</u></i></b>                                                                                                    |                                                                                                    |                        |
| P SH          | test.                                  | 1 A                                                                                                    |                                                                                                    |                        |
|               | 4171 1-22                              |                                                                                                    |                                                                                                    |                        |
|               | 111                                    |                                                                                                    |                                                                                                    |                        |
|               | 1                                      |                                                                                                    |                                                                                                    | 3                      |
| 1             |                                        |                                                                                                    |                                                                                                    | 9                      |
|               |                                        |                                                                                                    |                                                                                                    |                        |
|               | Atenci                                 | Av. Hidalgo 77, Col. Gu<br>n telefónico 01 800 46 30 728, d                                                                          | errero, C. P. (0230), México, D. F.<br>tesde Elstados Unidos y Canadá 1 877 44 88 728.                                                                                                    |                        |
| La info       | Atenci<br>rmación publicada en este po | Av Hidelgo 77, Col. Gu<br>n teléfonica (1 300.463 87 28, a<br>tal no crea derectos n et stablece<br>lervido de Administración Tribut | errero, C. P. (0300, México, D.F.<br>esde Estados Unidos y Canada 1 877 44 88 728,<br>i coligacionas distilhos de las contenidos en las disposicio<br>aria: Algunos derechos reservados © 2013 | nes fiscales vigentes. |

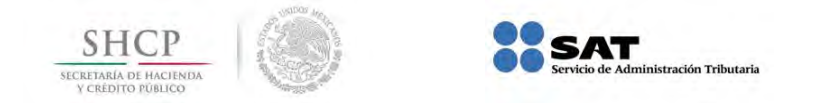

3. Anota tu **RFC** y **Contraseña** y da clic en **Enviar**.

| SHCР          | 1 🛞 🕯           | SAT<br>Servicio de Administración | 1 Tributaria           | gob.mx |
|---------------|-----------------|-----------------------------------|------------------------|--------|
|               |                 |                                   | Mis cuentas            | Inicio |
| Factura fácil | Mi contabilidad | Mis declaraciones                 | Mi información         |        |
|               |                 |                                   | 3)                     |        |
|               |                 | Acceso a los s                    | servicios electrónicos |        |
|               |                 | RFC XXXX                          | (310805BT6             |        |
|               |                 |                                   | Enviar                 |        |
|               |                 | Co                                | ontraseña   Fiel       |        |

3.1 También puedes ingresar con la Firma electrónica.

3.1.1 Da clic en la opción Fiel.

| SHCР            |                 | SAT<br>Servicio de Administración 1 | ributaria             | gob.mx |
|-----------------|-----------------|-------------------------------------|-----------------------|--------|
| Martes 24 de ju |                 |                                     | Mis cuentas           | Inicio |
| Factura fácil   | Mi contabilidad | Mis declaraciones                   | Mi información        |        |
|                 |                 | Acceso a los s                      | ervicios electrónicos |        |
|                 |                 | Contraseña                          | Enviar<br>3.1.1)      |        |

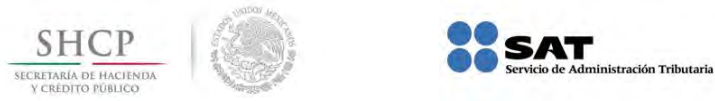

3.1.2 Da clic en **Buscar** y selecciona la ruta en donde se encuentran los archivos de tu Firma electrónica (.cer y .key) y da clic en **Abrir**.

| SHCP SAT                                   |                                           | C. Registro Fiscal Simplificado - Windows Internet Explorer    |
|--------------------------------------------|-------------------------------------------|----------------------------------------------------------------|
| v calboro ronacio Servicio de Admin        | tistración Tributaria                     | Buscar en: 🔒 FIEL + 🧿 🌮 🔝 -                                    |
|                                            | Mis cuentas                               | Nombre Fecha de modifica Tipo                                  |
| Factura fácil Mi contabilidad Mis declarac | iones Mi información                      |                                                                |
|                                            |                                           |                                                                |
|                                            |                                           | Nombre del xxxxx310805bt6 - Abrr                               |
|                                            |                                           | Objetos de Todos los Archivos ("."]   Cancelar                 |
| Acceso                                     | a los servicios electrónicos              | 9773C, Registro Ficel Simplificado - Windows Internet Explorer |
| certificado (cer)                          |                                           | Buscar en: FIEL • O 2 • D•                                     |
| Clave privada (key)                        | C:\Users\I\Desktop\FIEL\FIEL\XXXXX Buscar | Nombre Fecha de modifica Tipo                                  |
| Contraseña de clave privada                | ••••••                                    | 26/05/201411:08 a Archivo                                      |
| RFC                                        | JOXXX310805BT6                            |                                                                |
|                                            | Enviar                                    | r ny r ny r ny r ny r ny r                                     |
|                                            | Contraseña   FIEL                         | Objetos de Todos los Archivos (*)                              |

3.1.3 Anota tu **contraseña de clave privada** y da clic en **Enviar**.

| SHCР<br>ВСАНТИНА ОТ ПАСТИНИИ<br>У САКОНТО РОВИЛСО |                            | SAT<br>Servicio de Administración | Tributaria                       |        |   | gob.mx |
|---------------------------------------------------|----------------------------|-----------------------------------|----------------------------------|--------|---|--------|
|                                                   |                            |                                   | Mis cuentas                      |        |   | Inicio |
| Factura fácil                                     | Mi contabilidad            | Mis declaraciones                 | Mi información                   |        |   |        |
|                                                   | Certificado (              | Acceso a los                      | Servicios electrónicos           | Buscar | 0 |        |
|                                                   | Clave privad<br>Contraseña | a (key) Ci                        | Vusers/I/Desktop/FIEL/FIEL/20003 | Buscar |   |        |
|                                                   | RFC                        | X                                 | 0XX310805BT6                     |        |   |        |
|                                                   |                            |                                   | Enviar 3.1.3                     |        |   |        |

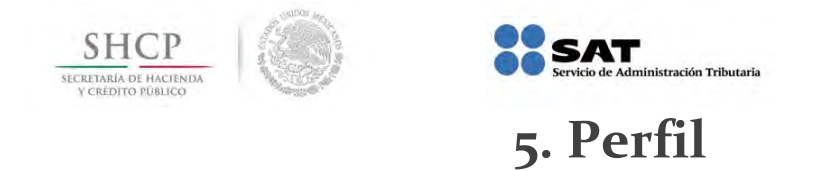

4. Posteriormente aparecerá la siguiente pantalla, selecciona el ejercicio 2014.

| SHCP<br>TEXAMALA DE LACTORIAN<br>PERCENCIPALIZZA               | gob.mx                                  |
|----------------------------------------------------------------|-----------------------------------------|
| Mis cuentas                                                    | XXXX310805BT6<br>Inicio   Cerrar Sesión |
| Factura fácil Mi contabilidad Mis declaraciones Mi información |                                         |
| Perfil incorporación fiscal                                    |                                         |
| Ejercicio * Selecciona<br>Selecciona<br>2014<br>4)             |                                         |

5. Aparece automáticamente la opción: Facturas individuales y operaciones con el público en general, da clic en Continuar.

| T ENDING IN MACHINE |                         | Servicio de Administración  | n Tributaria   |           | gob.mx                                  |
|---------------------|-------------------------|-----------------------------|----------------|-----------|-----------------------------------------|
|                     |                         |                             | Mis cuentas    |           | XXXX310805BT6<br>Inicio   Cerrar Sesión |
| Factura fácil       | Mi contabilidad         | Mis declaraciones           | Mi información |           |                                         |
| Perfil incor        | poración fiscal         |                             |                |           |                                         |
| * Campos obligat    | torios                  |                             |                |           |                                         |
| Ejercicio * 2014    | 4 -                     |                             |                |           |                                         |
| R Factoras int      | dividuales y queraciona | es com público en general ( |                | Continuar | 5)                                      |

6. Del siguiente cuestionario, selecciona la actividad que realizas; con la información que captures en este apartado se habilitan las obligaciones a las que eres sujeto y vas a declarar.

|                                                                                        | Traditional and the functional service of the service of the data                                                                                             | nistración Tributaria                                                                                                    | gob.                                                          |
|----------------------------------------------------------------------------------------|----------------------------------------------------------------------------------------------------|----------------------------------------------------------------------------------------------------|---------------------------------------------------------------|
|                                                                                        |                                                                                                    | Mis cuentas                                                                                                    | XXXX310<br>Inicia   Cer                                       |
|                                                                                        | Factura fácil Mi contabilidad Mis declaracio                                                                                                    | ones Mi información                                                                                                    |                                                               |
|                                                                                        | Perfil incorporación fiscal                                                                                                    | 6)                                                                                                    |                                                               |
| i tienes<br>mpleados,                                                                  | Selecciona la(s) opción(es) de acuerdo a la activid                                                                                                    | lad que realizas, esta información sirve de base para presentar tu declarac                                                                                                    | ción.                                                         |
| la clic en                                                                             | * Campos obligatorios                                                                                                    |                                                                                                    |                                                               |
| el recuadro                                                                            | Ejercicio * 2014 👻                                                                                                    |                                                                                                    |                                                               |
| ſ                                                                                      |                                                                                                    |                                                                                                    |                                                               |
|                                                                                        | <ul> <li>Factorias individuales à specationes con briptico su Bi<br/></li></ul>                                                                               |                                                                                                    |                                                               |
|                                                                                        |                                                                                                    |                                                                                                    |                                                               |
|                                                                                        | Tienes empleados:                                                                                                    | Si                                                                                                    |                                                               |
|                                                                                        |                                                                                                    |                                                                                                    | Para                                                          |
|                                                                                        |                                                                                                    |                                                                                                    |                                                               |
|                                                                                        | Compras desperdicios o materiales para reciclar:                                                                                                    | Si                                                                                                    | impuesto<br>valor agro                                        |
|                                                                                        | Compras desperdicios o materiales para reciclar:                                                                                                    | si                                                                                                    | valor agre                                                    |
|                                                                                        | Compras desperdicios o materiales para reciclar:<br>Vendes blenes o prestas servicios que causan IVA:                                                         | Si<br>A una tasa del 16% y/o 0% Mixto (con tasa y exentos)                                                                                                    | valor agre<br>da clic e<br>recuadro                           |
| al immunato                                                                            | Compras desperdicios o materiales para reciclar:<br>Vendes bienes o prestas servicios que causan IVA:                                                         | Si<br>A una tasa del 16% y/o 0% • Mixto (con tasa y exentos)                                                                                                    | da clic e<br>recuadro<br>correspond                           |
| el impuesto                                                                            | Compras desperdicios o materiales para reciclar:<br>Vendes bienes o prestas servicios que causan IVA:                                                         | Si<br>A una tasa del 16% y/o 0% Mixto (con tasa y exentos)<br>Sotanas<br>Confiteria                                                                                                    | valor agre<br>da clic e<br>recuadro<br>correspond             |
| el impuesto<br>ial sobre                                                               | Compras desperdicios o materiales para reciclar:<br>Vendes bienes o prestas servicios que causan IVA:                                                         | Si A una tasa del 16% y/o 0% Mixto (con tasa y exentos) Botanas Confitería Chocolate y otros derivados de cacao                                                                                                    | valor agre<br>da clic e<br>recuadro<br>correspond             |
| el impuesto<br>ial sobre<br>acción y<br>cios da clic                                   | Compras desperdicios o materiales para reciclar:<br>Vendes bienes o prestas servicios que causan IVA:                                                         | Si A una tasa del 16% y/o 0% Mixto (con tasa y exentos) Botanas Confitería Chocolate y otros derivados de cacao Flanes y pudines                                                                                                    | da clic e<br>recuadro<br>correspond                           |
| el impuesto<br>ial sobre<br>icción y<br>icos da clic<br>recuadro del                   | Compras desperdicios o materiales para reciciar:<br>Vendes bienes o prestas servicios que causan IVA:                                                         | Si A una tasa del 16% y/o 0% Mixto (con tasa y exentos) Botanas Confitería Chocolate y otros derivados de cacao Flanes y pudines Dulces de frutas y hortalizas                                                                                                    | da clic e<br>recuadro<br>correspond                           |
| el impuesto<br>ial sobre<br>acción y<br>tios da clic<br>recuadro del<br>acto que       | Compras desperdicios o materiales para reciciar:<br>Vendes bienes o prestas servicios que causan IVA:<br>Vendes alguno o algunos de los siguientes productos: | Si A una tasa del 16% y/o 0% Mixto (con tasa y exentos) Botanas Confitería Chocolate y otros derivados de cacao Flanes y pudínes Dulces de frutas y hortalizas Cremas de cacabuare y avellanas                                                                                                    | da clic e<br>recuadro<br>correspond                           |
| el impuesto<br>ial sobre<br>icción y<br>ios da clic<br>recuadro del<br>iccto que<br>25 | Compras desperdicios o materiales para reciciar:<br>Vendes bienes o prestas servicios que causan IVA:<br>Vendes alguno o algunos de los siguientes productos: | Si A una tasa del 16% y/o 0% Mixto (con tasa y exentos) Botanas Confitería Chocolate y otros derivados de cacao Flanes y pudines Dulces de frutas y hortalizas Cremas de cacabuate y avellanas Dulces de leche                                                                                        | da clic e<br>recuadro<br>correspond                           |
| el impuesto<br>ial sobre<br>ucción y<br>cios da clic<br>recuadro del<br>ucto que<br>25 | Compras desperdicios o materiales para reciciar:<br>Vendes bienes o prestas servicios que causan IVA:<br>Vendes alguno o algunos de los siguientes productos: | Si A una tasa del 16% y/o 0% Mixto (con tasa y exentos) Botanas Confitería Chocolate y otros derivados de cacao Flanes y pudines Dulces de frutas y hortalizas Cremas de cachuate y avellanas Dulces de leche Alimentos preparados a base de cerceles                                                 | da clic e<br>recuadro<br>correspond                           |
| el impuesto<br>ial sobre<br>acción y<br>cios da clic<br>recuadro del<br>acto que<br>es | Compras desperdicios o materiales para reciciar:<br>Vendes bienes o prestas servicios que causan IVA:<br>Vendes alguno o algunos de los siguientes productos: | Si A una tasa del 16% y/o 0% Mixto (con tasa y exentos) Botanas Confitería Chocolate y otros derivados de cacao Flanes y pudines Dulces de frutas y hortalizas Cremás de cacabuate y avellanas Dulces de leche Alimentos preparados a base de cereales Heiados nieves y naleras de bielo              | da clic e<br>recuadro<br>correspond                           |
| el impuesto<br>ial sobre<br>acción y<br>cios da clic<br>recuadro del<br>acto que<br>25 | Compras desperdicios o materiales para reciciar:<br>Vendes bienes o prestas servicios que causan IVA:<br>Vendes alguno o algunos de los siguientes productos: | Si A una tasa del 16% y/o 0% Mixto (con tasa y exentos) Botanas Confitería Chocolate y otros derivados de cacao Flanes y pudines Dulces de frutas y hortalizas Cremas de cacahuate y avellanas Dulces de leche Alimentos preparados a base de cereales Helados, nieves y paletas de hielo Dese didate | impuesto<br>valor agre<br>da clic e<br>recuadro<br>correspond |

7. Da clic en Guardar.

| Transida Lar Indexana Servicio de Admin                                    | istración Tributavia                                                         | gob.mx                               |
|----------------------------------------------------------------------------|------------------------------------------------------------------------------|--------------------------------------|
|                                                                            | Mis cuentas                                                                  | XXXX310805BT<br>Inicio   Cerrar Sesi |
| actura fácil Mi contabilidad Mis declaracio                                | nes Mi información                                                           |                                      |
| Perfil incorporación fiscal                                                |                                                                              |                                      |
| Selecciona la(s) opción(es) de acuerdo a la activid                        | ad que realizas, esta información sirve de base para presentar tu declaració | in.                                  |
| * Campos obligatorios                                                      |                                                                              |                                      |
| Ejercicio \star 💷 🔫                                                        |                                                                              |                                      |
| <ul> <li>Factorias individuales y aperaciones can publica en pr</li> </ul> | n e al                                                                       |                                      |
|                                                                            |                                                                              |                                      |
| Tienes empleados:                                                          | Si                                                                           |                                      |
|                                                                            |                                                                              |                                      |
| Compras desperdicios o materiales para reciclar:                           | Si                                                                           |                                      |
| Vendes bienes o prestas servicios que causan IVA:                          | A una tasa del 16% y/o 0% • Mixto (con tasa y exentos)                       |                                      |
|                                                                            | ✓ Botanas                                                                    |                                      |
|                                                                            | ✓ Confitería                                                                 |                                      |
|                                                                            | <ul> <li>Chocolate y otros derivados de cacao</li> </ul>                     |                                      |
|                                                                            | Flanes y pudines                                                             |                                      |
| Vendes alguno o algunos de los siguientes productos:                       | Dulces de frutas y hortalizas                                                |                                      |
|                                                                            | Cremas de cacahuate y avellanas                                              |                                      |
|                                                                            | Duices de leche                                                              |                                      |
|                                                                            | Alimentos preparados a base de cereales                                      |                                      |
|                                                                            | Blackicidae                                                                  |                                      |
|                                                                            | 7)                                                                           |                                      |
| Mis ingresos no han sido mayores a \$100,000.                              |                                                                              |                                      |
|                                                                            |                                                                              |                                      |

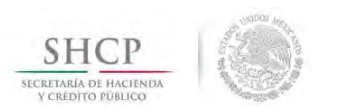

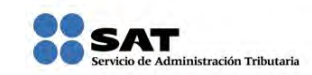

8. Aparecerá el mensaje: **La información fue guardada correctamente**, lo que significa que has concluido con la captura de la información de tu perfil y ahora ya estás en posibilidad de presentar tu declaración.

| e calierto soanco                        | dministración Tributaria | gob.mx                                  |
|------------------------------------------|--------------------------|-----------------------------------------|
|                                          | Mis cuentas              | XXXX310805BT6<br>Inicio   Cerrar Sesiór |
| actura fácil Mi contabilidad Mis declara | aciones Mi información   |                                         |
| Perfil incorporación fiscal              | 8)                       |                                         |
| 1 La información fue guardada correctame | ente.                    |                                         |
| * Campos obligatorios                    |                          |                                         |

## 6. Captura de la declaración normal

Para iniciar la captura de tu declaración, realiza el procedimiento siguiente:

9. Una vez en **Mis cuentas**, selecciona **Mis declaraciones**, **Incorporación fiscal** y posteriormente da clic en **Declaración**.

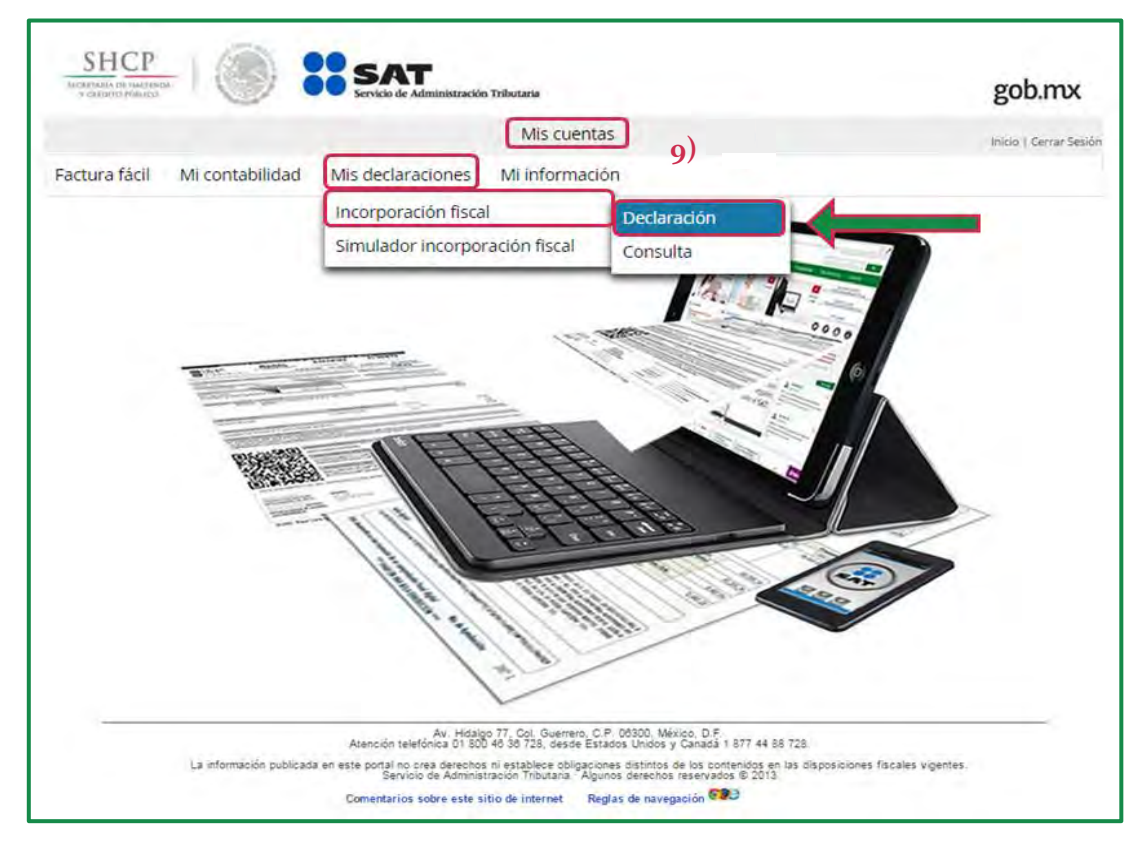

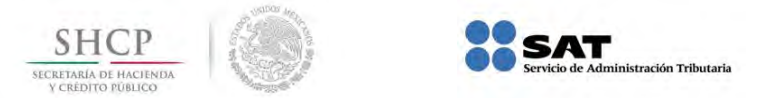

10. Captura tu RFC y Contraseña y da clic en Enviar para ingresar.

| SHCP<br>HONDERD PENNERS |                 | SAT<br>Servicio de Adminis      | tración Tributaria                                                        |     | gob.mx |
|-------------------------|-----------------|---------------------------------|---------------------------------------------------------------------------|-----|--------|
|                         |                 |                                 | Mis cuentas                                                               |     | Inicio |
| Factura fácil           | Mi contabilidad | Mis declaracio                  | nes Mi información                                                        |     |        |
|                         |                 | Acceso a<br>RFC )<br>Contraseña | OS Servicios electrónicos<br>(XXX310805BT6<br>Enviar<br>Contraseña   Fiel | 10) |        |

11. Selecciona el **Ejercicio** y el **Periodo** que corresponda a la declaración, que en este caso es el quinto bimestre de 2014 (septiembre-octubre).

Si no has presentado tus declaraciones correspondientes al primero, segundo, tercer, cuarto y quinto bimestres de 2014, puedes realizarlas durante el mes de diciembre; toma en cuenta que se generarán los recargos y actualizaciones correspondientes cuando te resulte una cantidad a pagar por enviarla fuera de tiempo, para ello la aplicación **Mis cuentas** hace el cálculo de los recargos y actualizaciones de manera automática.

| T OLDITO MIRACIL                 | SAT<br>Servicio de Administración Tributaria                                                             | gob.mx                                 |
|----------------------------------|----------------------------------------------------------------------------------------------------|----------------------------------------|
|                                  | Mis cuentas                                                                                              | XXXX310805BT6<br>Inido   Cerrer Sesion |
| Factura fácil Mi contabilidad    | Mis declaraciones Mi información                                                                         |                                        |
| Información declaracione         | es incorporación fiscal                                                                                  |                                        |
| Selecciona el ejercicio y p      | periodo a declarar                                                                                       |                                        |
| * Campos obligatorios            |                                                                                                    |                                        |
|                                  | 11)                                                                                                    |                                        |
| RFC del Contribuyente: XXXX31080 | J5BT6                                                                                                    |                                        |
| Fiercicio 7 2014                 | Periodo * Selecciona *                                                                                   |                                        |
| cjerolo zore                     |                                                                                                    |                                        |
| Lifer and Life A                 | م                                                                                                    |                                        |
|                                  | <b>پ</b><br>Selectiona                                                                                   |                                        |
|                                  | Selecciona<br>Enero - Febrero                                                                            |                                        |
|                                  | Selecciona<br>Enero - Febrero<br>Marzo - Abril                                                           |                                        |
|                                  | Selecciona<br>Enero - Febrero<br>Marzo - Abril<br>Mayo - Junio                                           |                                        |
|                                  | Selecciona<br>Enero - Febrero<br>Marzo - Abril<br>Mayo - Junio<br>Julio - Agosto                         |                                        |
|                                  | Selecciona<br>Enero - Febrero<br>Marzo - Abril<br>Mayo - Junio<br>Julio - Agosto<br>Septiembre - Octubre |                                        |

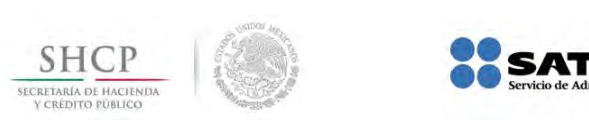

12. Posteriormente da clic en Declarar.

|                                     |                  |                   | an eriodala a   |   |            |     | goning                                 |
|-------------------------------------|------------------|-------------------|-----------------|---|------------|-----|----------------------------------------|
|                                     |                  |                   | Mis cuentas     |   |            |     | XXXX310805BT6<br>Ihido   Cerrar Sesión |
| Factura fácil Mi                    | contabilidad     | Mis declaraciones | Mi información  |   |            |     |                                        |
| Selecciona     * Campos obligatorio | el ejercicio y p | eriodo a declarar | nacui           |   |            |     |                                        |
| RFC del Contrit                     | ouyente: XXXX310 | )805BT6           |                 |   |            |     |                                        |
| Ejercicio * 20                      | 14 🔹             | Periodo * Septi   | embre - Octubre | • | 🖶 Declarar | 12) |                                        |

nistración Tributaria

13. Aparecerán las obligaciones que tienes que presentar (de acuerdo a como llenaste tu **Perfil**), verifica que sean correctas y da clic en **Normal**.

| T CHENTO FOR LOD                               |                  | Servicio de Adr                                  | ministración Tributaria            |    |                                                  | gob.mx                                |
|------------------------------------------------|------------------|--------------------------------------------------|------------------------------------|----|--------------------------------------------------|---------------------------------------|
|                                                |                  |                                                  | Mis cuentas                        |    |                                                  | XXXX310805BT<br>Inicio   Cerrar Sesió |
| Factura fácil Mi c                             | ontabilidad      | Mis declarac                                     | iones Mi información               |    |                                                  |                                       |
| Información de                                 | eclaraciones     | incorpora                                        | ción fiscal                        |    |                                                  |                                       |
| * Campos obligatorios                          |                  |                                                  |                                    |    |                                                  |                                       |
|                                                |                  |                                                  |                                    |    |                                                  |                                       |
| RFC del Contribuy                              | yente: XXXX31080 | 05BT6                                            |                                    |    |                                                  |                                       |
| RFC del Contribuy<br>Ejercicio * 2011          | yente: XXXX31080 | 05BT6<br>Periodo 1                               | * Septiembre - Octubre             | 17 | 🧨 Elegir otro per                                | riodo                                 |
| RFC del Contribuy<br>Ejercicio * 2014          | yente: XXXX31080 | 05BT6<br>Periodo 1                               | Septiembre - Octubre               | ×  | Elegir otro per                                  | riodo                                 |
| RFC del Contribuy<br>Ejercicio * 2014<br>Folio | yente: XXXX31080 | 95BT6<br>Periodo <sup>1</sup><br><b>registro</b> | * Septiembre-Octubre<br>Obligación | 7  | <ul> <li>Elegir otro per</li> <li>13)</li> </ul> | riodo<br>Declaración                  |

14. El siguiente mensaje indica que existe información precargada con motivo de los registros que realizaste unicamente en **Mis cuentas (Ver apartado 14. Precarga de la declaración de este documento)**, para cerrarlo da clic en la **X** y continúa con tu declaración.

| SHCP<br>SECRETARIA DE HACIENDA<br>V CREDITIO PUBLICO | SAT<br>Servicio de Administración Tributaria                                                                                     |                                         |
|------------------------------------------------------|----------------------------------------------------------------------------------------------------|-----------------------------------------|
| SHCР<br>РОДИНИКАЛОГИКТИРИ<br>ССИРОТ РИМСКИ           | Servicio de Administración Tributaria                                                                                            | gob.mx                                  |
|                                                      | Mis cuentas                                                                                                    | XXXX310805BT6<br>Inicio   Cerrar Sesión |
| Factura fácil Mi contabilidad                        | Mis declaraciones Mi información                                                                                                 |                                         |
| Declaración del régimen                              | de incorporación fiscal                                                                                                    |                                         |
| RFC CODUNE06875 Ej                                   | ercicio 🚦 📮 Periodo Septiembre - Octubre 👘 Tipo declaración 🌾                                                                    | HW0 T 1                                 |
| Perfil incorporación fiso                            | al                                                                                                    | Đ                                       |
| No realicé actividades durante                       | el periodo a declarar. 14)                                                                                                    |                                         |
| ISR                                                  | ~~~~~~~~~~~~~~~~~~~~~~~~~~~~~~~~~~~~~~~                                                                                          |                                         |
| Ingresos cobrados *                                  | La información que aparece precargada, corresponde a lo                                                                          |                                         |
| Compras y gastos pagados *                           | registrado en Mis Cuentas, si utilizaste un medio distinto deberás<br>agregarlo para la correcta determinación de tus impuestos. |                                         |
| Diferencia por gastos mayores a in                   | gresos                                                                                                    |                                         |
| Diferencia de gastos mayores a ing                   | resos de periodos anteriores 🕜                                                                                                   |                                         |
| Utilidad                                             |                                                                                                    |                                         |
| ISR determinado                                      |                                                                                                    |                                         |
| Porcentaje reducción                                 |                                                                                                    |                                         |

15. Al dar clic en el botón + aparecerá la información del **Perfil incorporación fiscal** sin opción a modificarla, verifica que sea correcta, y continua con tu declaración, de lo contrario debes regresar al apartado **Perfil** para que la modifiques.

| SHCP<br>windown by bactor |                                 | SAT<br>Servicio de Administración            | a Tributaria   |                             | gob.mx                                  |
|---------------------------|---------------------------------|----------------------------------------------|----------------|-----------------------------|-----------------------------------------|
|                           |                                 |                                              | Mis cuentas    |                             | XXXX310805BT6<br>Inicio   Cerrar Sesión |
| Factura fácil             | Mi contabilidad                 | Mis declaraciones                            | Mi información |                             |                                         |
| Declaraci                 | ón del régimen (<br>10805BT6 Ej | de incorporación i<br>ercicio 2014 - Periodo | fiscal         | 💌 Tipo declaración Harmal * |                                         |
| Perfil in                 | corporación fiso                | al                                           | -              |                             | 15)                                     |

| SHCP                                                 | tración Tributaria                                          | gob.mx                             |
|------------------------------------------------------|-------------------------------------------------------------|------------------------------------|
|                                                      | Mis cuentas                                                 | XXXX310805B<br>Inidi6 Cerrar Sesid |
| actura fácil Mi contabilidad Mis declaracion         |                                                             |                                    |
| Declaración del régimen de incorporación fisc        | al                                                          |                                    |
| RFC XXXX310805BT Ejercicio 2014 - Pe                 | riodo Septiembre-Occubre 🔻 Tipo declaración Normal 👻        |                                    |
| Perfil incorporación fiscal                          |                                                             | 6                                  |
|                                                      |                                                             |                                    |
| Tienes empleados:                                    | si <b>15</b> )                                              |                                    |
| Compras desperdicios o materiales para reciclar:     | Si                                                          |                                    |
| Vendes bienes o prestas servicios que causan IVA:    | 💌 A una tasa del 15% y/u 6% - Mixi o (con tasa y existinui) |                                    |
|                                                      | ✓ Botanas                                                   |                                    |
|                                                      | Confitería                                                  |                                    |
| , i i i i i i i i i i i i i i i i i i i              | <ul> <li>Chocolate y otros derivados de cacao</li> </ul>    |                                    |
|                                                      | Flanes y pudines                                            |                                    |
| Vendes alguno o algunos de los siguientes productos: | Dulces de frutas y hortalizas                               |                                    |
|                                                      | Cremas de cacahuate y avellanas                             |                                    |
|                                                      | Dulces de leche                                             |                                    |
|                                                      | Aimentos preparados a base de cereales                      |                                    |
|                                                      | Tielados, nieves y paletas de nielo                         |                                    |

16. Enseguida verás los apartados de IVA, ISR e IEPS alta densidad calórica.

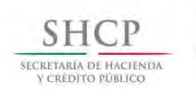

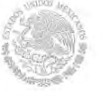

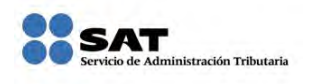

| No resticé actividades durante el periodo a declarar.                |                           |
|----------------------------------------------------------------------|---------------------------|
| Va.                                                                  |                           |
| Ingresos por ventas al público en general *                          | 18,473                    |
| Ingresos facturados clientes individuales tasa 16% *                 | 0                         |
| Ingresos facturados clientes individuales tasa 0%                    |                           |
| Ingresos exentos                                                     |                           |
| Compras y gastos pagados con tasa 16% *                              | 10,493 ③                  |
| Compras y gastos pagados a la tasa del 0%                            |                           |
| Proporción utilizada conforme a la LIVA                              | 3                         |
| IVA cobrado                                                          |                           |
| IVA acreditable                                                      |                           |
| IVA retenido                                                         |                           |
| IVA a favor                                                          |                           |
| IVA a cargo                                                          |                           |
| IVA a favor de periodos anteriores 16)                               | 3                         |
| IVA a pagar                                                          |                           |
| Actualización                                                        |                           |
| Recargos                                                             |                           |
| Total de contribuciones                                              |                           |
| Cantidad a pagar                                                     |                           |
|                                                                      | Calcular                  |
| Estoy de acuerdo y acepto el importe a pagar de IVA.                 |                           |
| SR                                                                   |                           |
| Ingresos cobrados *                                                  | 18,473                    |
| Compras y gastos pagados *                                           | 10,493 ⑦                  |
| Diferencia por gastos mayores a ingresos                             |                           |
| Diferencia de gastos mayores a ingresos de periodos anteriores       | 3                         |
| Utilidad                                                             |                           |
| SR determinado                                                       |                           |
| Porcentale reducción                                                 |                           |
| Reducción                                                            |                           |
|                                                                      |                           |
| Antonian sián                                                        |                           |
| Accuaización                                                         |                           |
|                                                                      |                           |
| I otal de contribuciones                                             |                           |
| Cantidad a pagar                                                     | Calculat                  |
| Estoy de acuerdo y acepto el importe a pagar de ISR.                 | Laiculas                  |
| IEPS alta densidad calórica                                          |                           |
|                                                                      | 0                         |
| Ingresos por ventas al publico en general de alimentos *             | 0                         |
| Ingresos facturados por venta de alimentos *                         | (U                        |
| IEPS por alimentos de alta densidad calórica                         |                           |
| IEPS acreditable por alimentos no básicos con alta densidad calórica |                           |
| IEPS retenido por alimentos no básicos con alta densidad calórica    |                           |
| IEPS a favor de alimentos no básicos con alta densidad calórica      |                           |
| IEPS a cargo de alimentos no básicos con alta densidad calórica      |                           |
| Actualización                                                        |                           |
| Recargos                                                             |                           |
| Total de contribuciones                                              |                           |
| Cantidad a pagar                                                     |                           |
| Estoy de acuerdo y acepto el importe a pacar de IEPS alta densi      | Calcular<br>dad calórica. |
| Line, de sectore y sectore el importe e pagar de les o alta della    |                           |
|                                                                      | Presentar                 |
|                                                                      |                           |

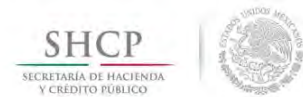

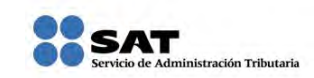

17. Verifica las cantidades precargadas, si no estás de acuerdo puedes editarlas con los datos que consideres correctos, en caso contrario continúa el proceso y si no tienes información para los demás apartados coloca cero "**0**".

| IVA                                                   | _        | Verifica el  |
|-------------------------------------------------------|----------|--------------|
| Ingresos por ventas al público en general *           | 18,473   | importe, en  |
| Ingresos facturados clientes individuales tasa 16% *  | 0        | caso de ser  |
| Ingresos facturados clientes individuales tasa 0% 17) |          | incorrecto,  |
| Ingresos exentos                                      |          | podrás       |
| Compras y gastos pagados con tasa 16% *               | 10,493   | modificarlo  |
| Compras y gastos pagados a la tasa del 0%             |          |              |
| Proporción utilizada conforme a la LIVA               | 0        |              |
| IVA cobrado                                           |          |              |
| IVA acreditable                                       |          |              |
| IVA retenido                                          |          | En los demas |
| IVA a favor                                           |          | cero "o"     |
| IVA a cargo                                           |          |              |
| IVA a favor de periodos anteriores                    | ?        |              |
| IVA a pagar                                           |          |              |
| Actualización                                         |          |              |
| Recargos                                              |          |              |
| Total de contribuciones                               |          |              |
| Cantidad a pagar                                      |          |              |
| Estoy de acuerdo y acepto el importe a pagar de IVA.  | Calcular |              |

18. Después da clic en **Calcular**, la aplicación te mostrará el impuesto al valor agregado a pagar; una vez que hayas verificado el resultado, selecciona el recuadro: **Estoy de acuerdo y acepto el importe a pagar de IVA**.

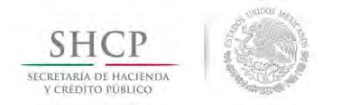

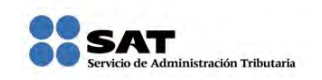

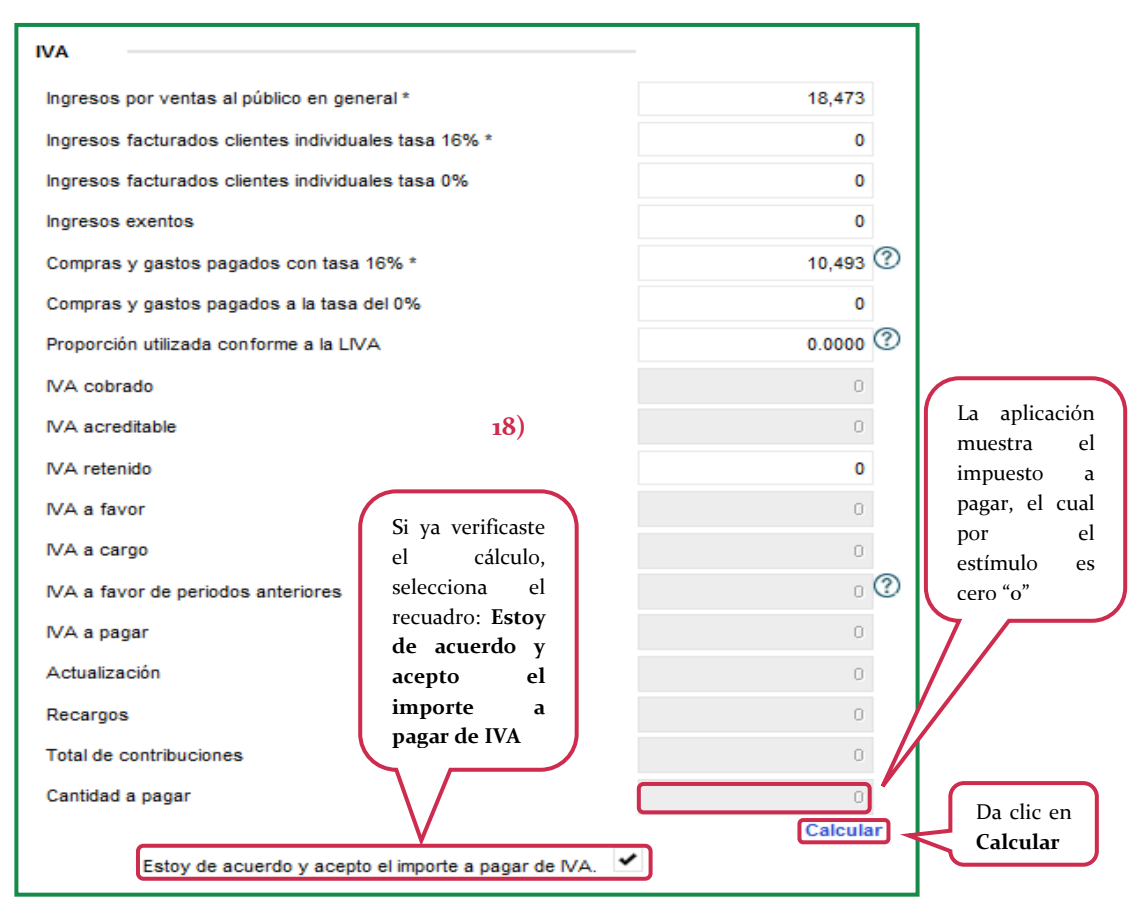

19. Verifica la información precargada del impuesto sobre la renta como el total de los ingresos efectivamente cobrados que percibiste durante el bimestre, los gastos que sean estrictamente indispensables y que estén respaldados con una factura electrónica, al igual que el IVA son editables, si no tienes información para los demás apartados coloca cero "**0**".

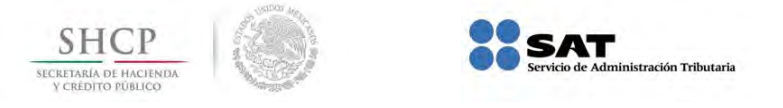

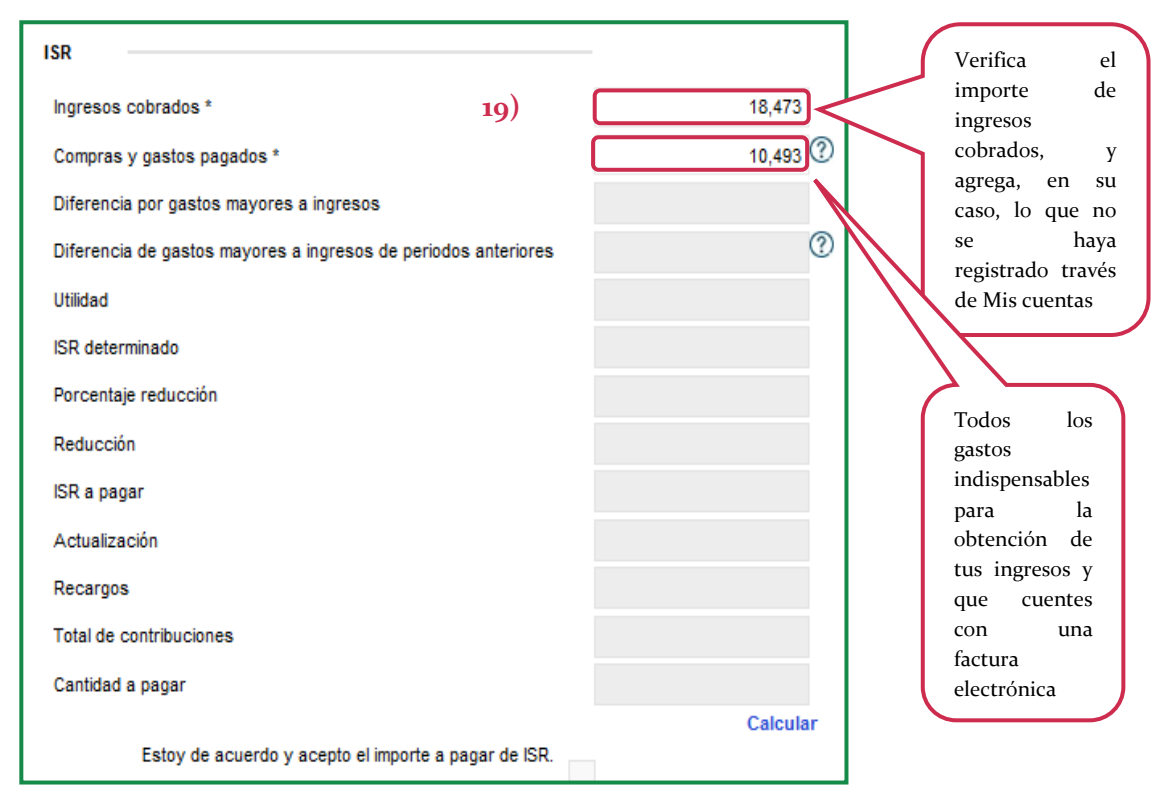

20. Da clic en **Calcular** para que la aplicación te muestre el resultado del ISR a pagar; una vez que hayas verificado el resultado selecciona el recuadro: **Estoy de acuerdo y acepto el importe a pagar de ISR.** 

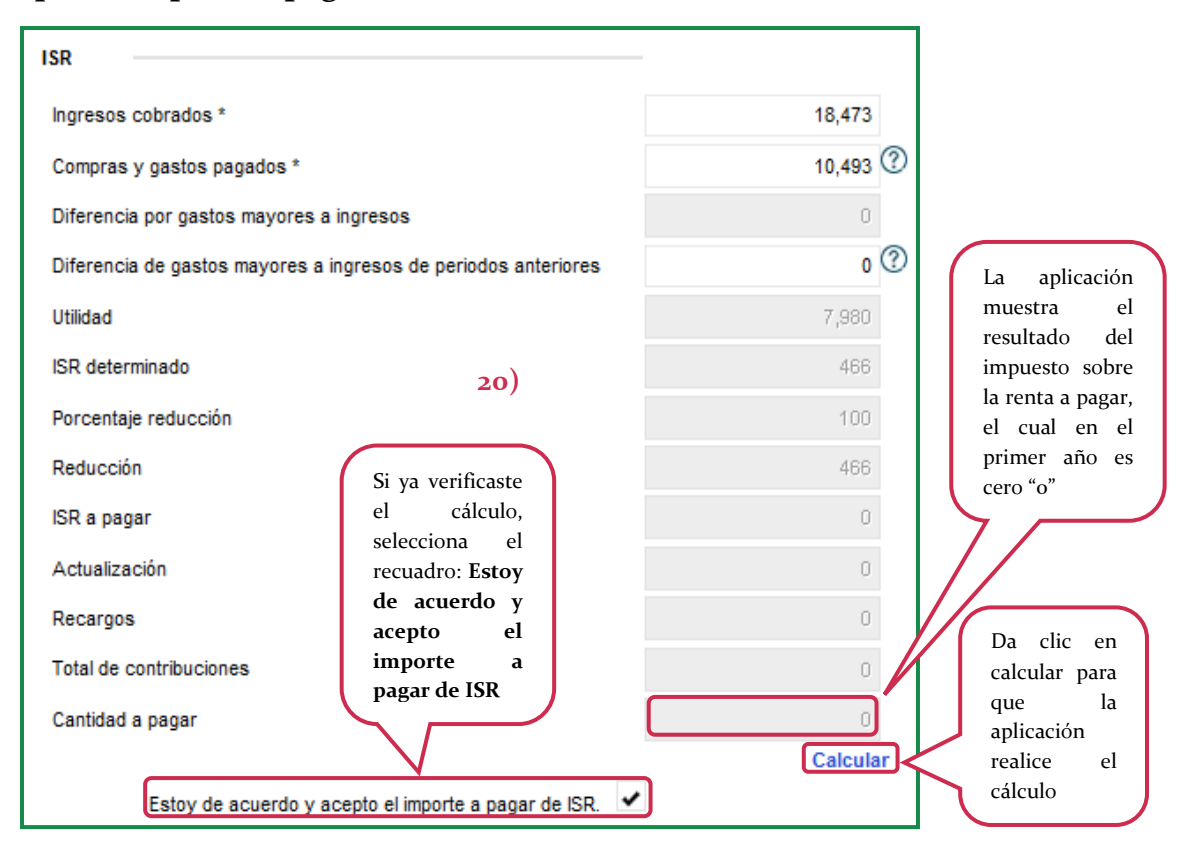

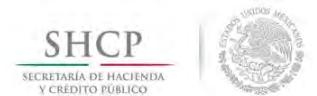

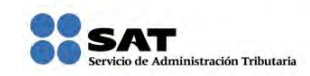

21. Continúa con la información del impuesto especial sobre producción y servicios: como solo realizaste ventas al público en general, verifica el total de tus ventas que efectivamente cobraste durante el bimestre a declarar, en los demás apartados coloca cero "0".

| IEPS alta densidad calórica                                                                                         |                                  |
|----------------------------------------------------------------------------------------------------|----------------------------------|
| Ingresos por ventas al público en general de alimentos * 18,473 🕐                                                   | Anota el total                   |
| Ingresos facturados por venta de alimentos * 21) 0                                                                  | de los ingresos<br>efectivamente |
| IEPS por alimentos de alta densidad calorica IEPS acreditable por alimentos no básicos con alta densidad calórica 0 | cobrados                         |
| IEPS retenido por alimentos no básicos con alta densidad calórica 0                                                 |                                  |
| IEPS a favor de alimentos no básicos con alta densidad calórica                                                     |                                  |
| IEPS a cargo de alimentos no básicos con alta densidad calórica                                                     | En los demás                     |
| Actualización                                                                                                    | campos                           |
| Recargos                                                                                                    | "o"                              |
| Total de contribuciones                                                                                             |                                  |
| Cantidad a pagar                                                                                                    |                                  |
| Calcular<br>Estoy de acuerdo y acepto el importe a pagar de IEPS alta densidad calórica.                            |                                  |
| Presentar                                                                                                    |                                  |

22. Da clic en **Calcular** para que la aplicacióne muestre el resultado del IEPS a cargo de alimentos no básicos con alta densidad calórica, una vez que hayas verificado el resultado, selecciona el recuadro: **Estoy de acuerdo y acepto el importe a pagar de IEPS alta densidad calórica**.

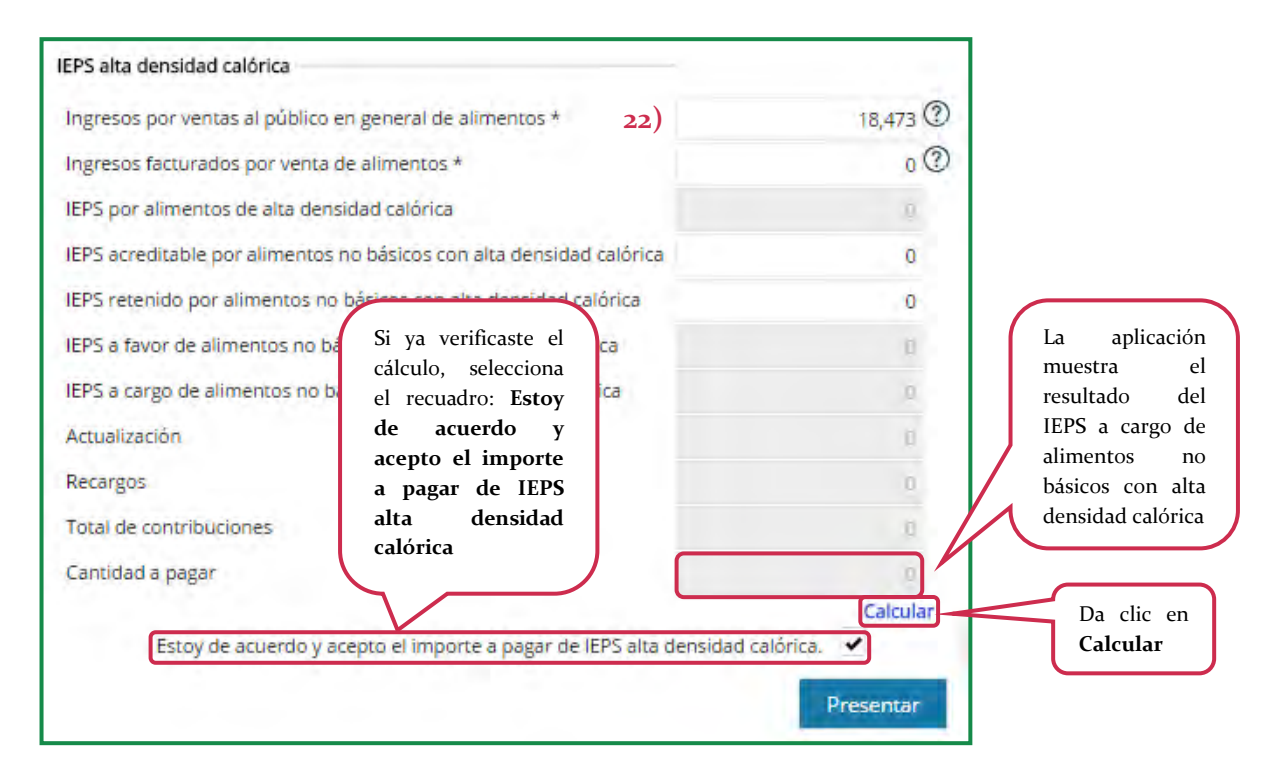

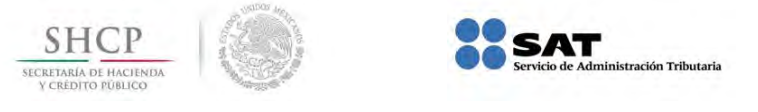

### 7. Presentación

23. Es muy importante que verifiques que hayas seleccionado los recuadros de acuerdo y aceptación de los importes determinados para que puedas enviar tu declaración; realizado lo anterior da clic en **Presentar**.

| ngresos por ventas al público en general *                               |              |
|--------------------------------------------------------------------------|--------------|
|                                                                          | 18,473       |
| ingresos facturados clientes individuales tasa 16% *                     | 0            |
| ingresos facturados clientes individuales tasa 0%                        | 0            |
| ngresos exentos                                                          | 0            |
| Compras y gastos pagados con tasa 16% *                                  | 10.493 ③     |
| Compras y gastos pagados a la tasa del 0%                                | 0            |
| Proporción utilizada conforme a la LIVA                                  | 0.0000 ③     |
| VA cobrado                                                               | 00           |
| VA acreditable                                                           | 0.5          |
| VA retenido                                                              | 0            |
| VA a favor                                                               | .0           |
| VA a cargo                                                               |              |
| VA a favor de periodos anteriores                                        |              |
| va a pagar                                                               | -0           |
| Recorded                                                                 |              |
| Total de contribuciones                                                  |              |
| Cantidad a pagar                                                         |              |
|                                                                          | Calcular     |
| Estoy de acuerdo y acepto el importe a pagar de IVA.                     |              |
| ngresos cobrados *                                                       | 18,473       |
| Compras y gastos pagados *                                               | 10.493 ③     |
| Diferencia por gastos mayores a ingresos                                 | a.           |
| Diferencia de gastos mayores a ingresos de periodos anteriores           | 0 ②          |
| Jtilidad                                                                 | 2,980        |
| SR determinado                                                           | 4636         |
| Porcentaje reducción                                                     | 100          |
| Reducción                                                                | 400          |
| SR a pagar                                                               | 00           |
| Actualización                                                            | CD -         |
| Recargos                                                                 | (1)          |
| Fotal de contribuciones                                                  | Ω.           |
| Cantidad a pagar                                                         | 0            |
| Estoy de acuerdo y acepto el importe a pagar de ISR. 💙                   | Calcular     |
| IEPS alta densidad calórica                                              |              |
| Ingresos por ventas al público en general de alimentos *                 | 18,473 ②     |
| Ingresos facturados por venta de alimentos *                             | 0 3          |
| IEPS por alimentos de alta densidad calórica                             | a            |
| IEPS acreditable por alimentos no básicos con alta densidad calórica     | 0            |
| IEPS retenido por alimentos no básicos con alta densidad calórica        | 0            |
| IEPS a favor de alimentos no básicos con alta densidad calórica          | a            |
| IEPS a cargo de alimentos no básicos con alta densidad calórica          |              |
| Actualización                                                            | 121          |
| Recargos                                                                 | 01           |
| Total de contribuciones 23                                               | a            |
| Importe pagado con anterioridad *                                        | 0            |
| Cantidad a favor                                                         |              |
| Consider a near                                                          | Da clic en I |
| Cantidad a págar                                                         | Calcular 7   |
|                                                                          |              |
| Estoy de acuerdo y acepto el importe a pagar de IEPS alta densidad calór | ica. 🖍       |

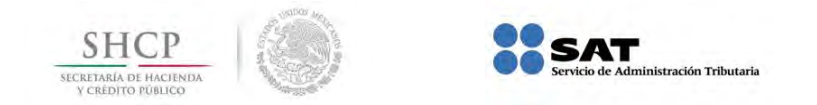

24. Aparecerá la **Confirmación**: Sólo serán registrados los impuestos en los que hayas aceptado su determinación, da clic en **Sí** para continuar; si tienes duda o deseas verificar la información da clic en **No**.

| Compras y gastos pagados con tasa 16% *                                                                                                    | 0 ②                                       |           |
|----------------------------------------------------------------------------------------------------|-------------------------------------------|-----------|
| Compras y gastos pagados a la tasa del 0%                                                                                                    | 0                                         |           |
| Proporción utilizada conforme a la LIVA                                                                                                    | 0.0000 ⑦                                  |           |
| IVA cobrado                                                                                                    |                                           |           |
| IVA acreditable                                                                                                    |                                           |           |
| IVA retenido                                                                                                    | 0                                         | 24)       |
| IVA a favor                                                                                                    |                                           |           |
| IVA a cargo                                                                                                    | -                                         | ×         |
| IVA a favor de periodos anteriore                                                                                                    |                                           | -         |
| IVA a pagar Sólo serán registrados los impuestos en los o<br>¿Deseas co                                                                              | que hayas aceptado su detern<br>ontinuar? | ninación. |
| Actualización                                                                                                    |                                           |           |
| Recargos                                                                                                    | s                                         | i No      |
| Total de contribuciones                                                                                                    |                                           |           |
| Cantidad a pagar                                                                                                    |                                           | 1         |
|                                                                                                    | Calcular                                  |           |
| Estoy de acuerdo y acepto el importe a pagar de IVA.                                                                                                 |                                           |           |
| ISR                                                                                                    |                                           |           |
| Ingresos cobrados *                                                                                                    | 1.000                                     |           |
|                                                                                                    | 18,473                                    |           |
| Compras y gastos pagados *                                                                                                    | 18,473                                    |           |
| Compras y gastos pagados *<br>Diferencia por gastos mayores a ingresos                                                                               | 18,473                                    |           |
| Compras y gastos pagados *<br>Diferencia por gastos mayores a ingresos<br>Diferencia de gastos mayores a ingresos de periodos anteriores             | 18.473<br>10.493 ⑦<br>0 ⑦                 |           |
| Compras y gastos pagados * Diferencia por gastos mayores a ingresos Diferencia de gastos mayores a ingresos de periodos anteriores Utilidad Utilidad | 18.473<br>10.493 ⑦<br>0<br>0 ⑦<br>7.680   |           |

### 8. Acuses

25. La aplicación mostrará de manera automática la información registrada, considerando como datos generales el número de documento, tipo de operación y nombre, da clic en **Descargar**.

| Información registrada                                                                            |                                                                                                    |                                                              |
|---------------------------------------------------------------------------------------------------|----------------------------------------------------------------------------------------------------|--------------------------------------------------------------|
| Datos Generales                                                                                   |                                                                                                    |                                                              |
| Número de documento:                                                                              | 14120000045456                                                                                                    |                                                              |
| Tipo de operación:                                                                                | DECLARACIÓN INCORPORACIÓN FISCAL                                                                                                   |                                                              |
| Nombre:                                                                                           | JUAN PEREZ GOMEZ                                                                                                    |                                                              |
| Datos correctos                                                                                   | )                                                                                                    |                                                              |
| Si todos los datos son correctos, descarga el(los                                                 | s) formato(s).                                                                                                    |                                                              |
| Si tienes cantidad a pagar además del Acuse de<br>También puedes efectuar el pago por Internet en | tu declaración descarga el Formato para Pago de Contribuciones F<br>el portal del banco o el pago en línea si eres cuentahabiente. | ederales y preséntalo en la ventanilla del banco autorizado. |
|                                                                                                   |                                                                                                    | 25) Descargar                                                |

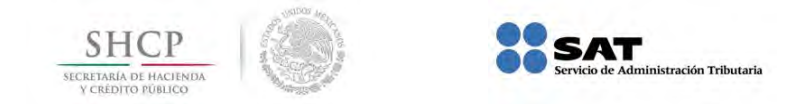

26. La aplicación genera de manera automática el acuse de recibo de tu declaración, verifica tus datos y los montos; puedes consultar la fecha de recepción, el periodo, tipo de declaración, folio, cadena original, sello digital y el QR (mecanismo que permite conocer de manera inmediata tu información fiscal); lo puedes imprimir o guardar como un archivo; es importante que lo conserves ya que representa el cumplimiento del envío de la declaración.

#### ACUSE DE RECIBO DECLARACIÓN DE IMPUESTOS FEDERALES RÉGIMEN DE INCORPORACIÓN FISCAL SHCI Hoja 1 de 2 RFC: Periodo: Septembre - Octubre 2014 XXXX310805BT6 26) elaraolón: Normal Tipo d JUAN PEREZ GOMEZ 14120000045456 Fecha de recepción: 15/11/2014 Follo 18R ingresos cobrados \$18,473 Compras y gastos pagados \$10,493 Diferencia por gastos mayores a ingresos 30 Diferencia de gastos mayores a ingresos de periodos a \$0 Utilidad \$7,980 (SR determinado \$466 Porcentaje reducción 100% Reducción \$466 ISR a pagar \$0 Actualización \$0 Recargos \$0 Total de contr \$0 \$0 Total de aplicaciones Cantidad a cargo \$0 50 Cantidad a paga IEPS alta densidad oslorica 8,473 ingresos por ventas al público en general de alme ingresos facturados por venta de alintentos \$0 IEPS por alimentos de alta densidad calórica \$0 IEPS acreditable por alimentos no básicos con alta densidad calórica \$0 EPS retenido por alimentos no básicos con alta densidad calórica \$0 IEPS a favor de alimentos no básicos con alta densidad calórica 50 IEPS a cargo de alimentos no básicos con a ta densidad calórica \$0 Actualización \$0 Recargos \$0 Total de contribu 50 Total de aplicación \$0 Cantinad a cargo \$0 Canadad a pagar 50 IVA ingresos por ventas al público en general \$18,473 ingresos facturados clientes individuales tasa 16% \$0 ingresos facturados clientes individuales tasa 0% \$0 ingresos exentos \$0 Compras y gastos pagados con tasa 16% \$10,493 Compras y gastos pagados a la tasa del D% \$0 Proporción utilizada conforme a la LIVA 0 IVA cobrado \$0 IVA acreditable \$0 IVA retenido 50 IVA a favor \$0 IVA a cargo \$0 IVA a favor de períodos anteriores \$0 IVA a pagar \$0

### Como no hay importe a pagar, AQUÍ CONCLUYE EL PROCEDIMIENTO.

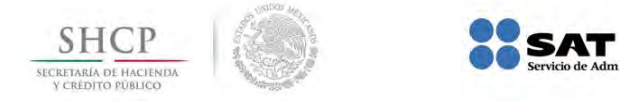

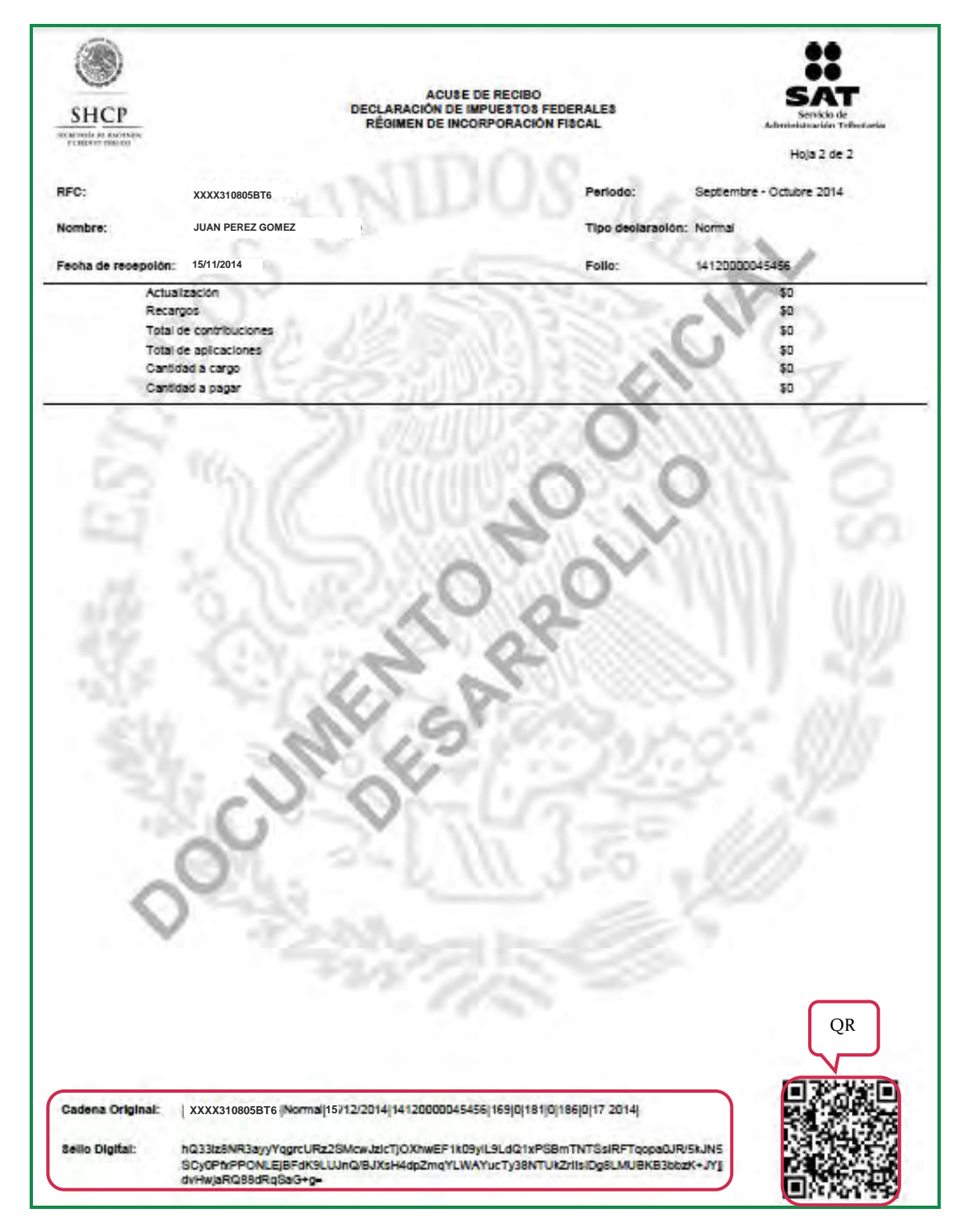

ministración Tributaria

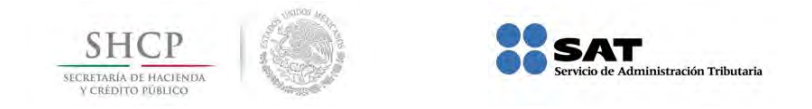

### 9. Captura de la declaración complementaria

Con motivo de las mejoras realizadas a la aplicación **Mis cuentas**, se incorpora a partir del 12 de diciembre de 2014 para el Régimen de incorporación fiscal la funcionalidad de la **Declaración complementaria** que será aplicable cuando tu declaración normal tenga errores o bien, cuando omitiste alguna información que debiste considerar. Cabe mencionar que si en tu declaración normal tuviste cantidad a pagar, ésta se verá reflejada en el campo **Importe pagado con anterioridad**.

El señor Juan Pérez Gómez omitió considerar para su declaración normal del quinto bimestre \$1,000.00 de ingresos por ventas con el público en general, la información para presentar su declaración complementaria es la siguiente:

| Concepto                                                          | Monto      |
|-------------------------------------------------------------------|------------|
| Ingresos por ventas al público en general (Declaración<br>normal) | 18,473.00  |
| Ingresos correctos                                                | 19,473.00* |
| Gastos amparados por su respectiva factura electrónica.           | 10,493.00  |

A continuación se muestra un ejemplo de cómo se presenta la declaración:

1. Una vez dentro de **Mis cuentas**, selecciona **Mis declaraciones**, **Incorporación fiscal** y posteriormente da clic en **Declaración**.

| SHCР<br>вознала на настери<br>э санано манера | -) 🌑 🖁          | SAT                                     | gob.mx              |
|-----------------------------------------------|-----------------|-----------------------------------------|---------------------|
|                                               |                 | Mis cuentas                             | Inicio   Cerrar Ses |
| actura fácil                                  | Mi contabilidad | Mis declaraciones Mi información 1)     |                     |
|                                               |                 | Incorporación fiscal Declaración        |                     |
|                                               |                 | Simulador incorporación fiscal Consulta |                     |
|                                               |                 |                                         |                     |

2. Captura tu **RFC** y **Contraseña** y da clic en **Enviar** para ingresar.

| SHCР<br>ненение на вестные<br>тольно намер | 1 🛞 🕯           | SAT<br>Servicio de Administración 1      | Tributaria                                                      |    | gob.mx |
|--------------------------------------------|-----------------|------------------------------------------|-----------------------------------------------------------------|----|--------|
|                                            |                 |                                          | Mis cuentas                                                     |    | Inicio |
| Factura fácil                              | Mi contabilidad | Mis declaraciones                        | Mi información                                                  |    |        |
|                                            |                 | Acceso a los s<br>RFC XXXX<br>Contraseña | servicios electró<br>310805BT6<br><br>Enviar<br>ntraseña   Fiel | 2) |        |

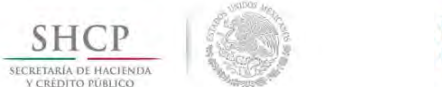

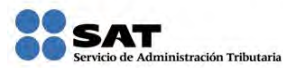

3. Selecciona el **Ejercicio** y el **Periodo** que corresponda a la declaración, que en este caso es el quinto bimestre de 2014 (septiembre-octubre).

| TOURS NACE                                                                       | Servicio de Administración Tributaria                                                                                      | gob.mx                                 |
|----------------------------------------------------------------------------------|----------------------------------------------------------------------------------------------------|----------------------------------------|
|                                                                                  | Mis cuentas                                                                                                    | XXXX310805BT6<br>Inido    Cerrar Sesio |
| actura fácil Mi contabilidad                                                     | Mis declaraciones Mi información                                                                                           |                                        |
| Información declaracione                                                         | es incorporación fiscal                                                                                                    |                                        |
| Selectiona el electricio y n                                                     | erindo a declarar                                                                                                    |                                        |
| O Sectional electrony pr                                                         |                                                                                                    |                                        |
|                                                                                  |                                                                                                    |                                        |
| * Campos obligatorios                                                            | 3)                                                                                                    |                                        |
| * Campos obligatorios<br>RFC del Contribuyente: XXXX310808                       | 3)                                                                                                    |                                        |
| * Campos obligatorios<br>RFC del Contribuyente: XXXX310808<br>Ejercicio * 2014 * | 3)<br>Periodo* Selecciona *                                                                                                |                                        |
| * Campos obligatorios<br>RFC del Contribuyente: XXXX310805<br>Ejercicio * 2014 * | SBT6<br>Periodo* Selecciona *                                                                                              |                                        |
| * Campos obligatorios<br>RFC del Contribuyente: XXXX310800<br>Ejercicio * 2014 * | 3)<br>BBT6<br>Periodo* Selecciona<br>Selecciona                                                                            |                                        |
| * Campos obligatorios<br>RFC del Contribuyente: XXXX310805<br>Ejercicio * 2014 * | 3)<br>SBT6<br>Periodo * Selecciona<br>P<br>Selecciona<br>Enero - Febrero                                                   |                                        |
| * Campos obligatorios<br>RFC del Contribuyente: XXXX310806<br>Ejerticio * 2014 * | 3)<br>BBT6<br>Periodo * Selecciona<br>P<br>Selecciona<br>Enero - Febrero<br>Marzo - Abril                                  |                                        |
| * Campos obligatorios<br>RFC del Contribuyente: XXXX310800<br>Ejercicio * 2014 • | 3)                                                                                                    |                                        |
| * Campos obligatorios<br>RFC del Contribuyente: XXXX31080:<br>Ejercicio * 2014 * | 3)<br>SBT6<br>Periodo* Selecciona<br>P<br>Selecciona<br>Enero - Febrero<br>Marzo - Abril<br>Mayo - Junio<br>Julio - Agosto |                                        |

4. Posteriormente da clic en **Declarar**.

| - Children's Promotion    |                                 | Servicio de Administraci | in Tributaria   |            | gob.mx                                 |
|---------------------------|---------------------------------|--------------------------|-----------------|------------|----------------------------------------|
|                           |                                 |                          | Mis cuentas     |            | XXXX310805BT6<br>Inicio   Cerrar Sesió |
| Factura fácil             | Mi contabilidad                 | Mis declaraciones        | Mi información  |            |                                        |
| Selecci     Campos obliga | iona el ejercicio y j<br>torios | periodo a declarar       |                 |            |                                        |
| RFC del Co                | ontribuyente: XXXX31            | 0805BT6                  |                 |            |                                        |
|                           | -                               | Periodo * Senti          | embre - Octubre | Declarar ( |                                        |

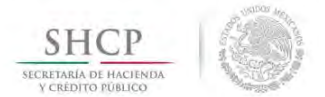

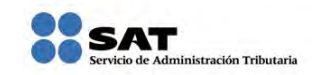

5. Aparecerá el recuadro para la presentación de la declaración complementaria, da clic sobre éste.

| 4 Demisia Allendo         | Servicio         | de Administració | ôn Tributaria  |                                 |             | gob.mx                                |
|---------------------------|------------------|------------------|----------------|---------------------------------|-------------|---------------------------------------|
|                           |                  |                  | Mis cuentas    |                                 |             | XXXX310805BT<br>Inicio   Cerrar Sesio |
| actura fácil Mi contabi   | lidad Mis declar | aciones          | Mi información |                                 |             |                                       |
| Información declaraci     | ones incorporaci | ón fiscal        |                |                                 |             |                                       |
| * Campos obligatorios     |                  |                  |                |                                 |             |                                       |
| RFC del Contribuyente:    | (XXX310805BT6    |                  |                |                                 |             |                                       |
|                           |                  | eriodo * Soulia  | anine conton   | 💉 Elegir otro periodo           | £.          |                                       |
| Ejercicio * 2014          |                  |                  |                | The second second second second |             |                                       |
| Ejercicio * 2010          |                  |                  |                |                                 |             |                                       |
| Ejercicio * 2010<br>Folio | Fecha registro   | ОЫ               | ligación       |                                 | Declaración | 5)                                    |

6. Al dar clic en el botón + aparecerá la información del **Perfil incorporación fiscal** sin opción a modificarla, verifica que sea correcta, y continúa con tu declaración, de lo contrario, regresa al apartado **Perfil** para que la actualices.

|                                                      | and Annalasia a                                                                                                    | XXXX310805BT6       |
|------------------------------------------------------|----------------------------------------------------------------------------------------------------|---------------------|
|                                                      | Mis cuentas                                                                                                    | inicio   Cerrar Sea |
| tura fácil Mi contabilidad Mis declaraciones         | Mi información                                                                                                    |                     |
| eclaración del régimen de incorporación              | fiscal                                                                                                    |                     |
| FC XXXX310805BT Ejercicio 3014 = Periodo             | Septiembre -Octubro 👻 Tipo declaración   Complementari 🕈                                                                                                    |                     |
| Perfil incorporación fiscal                          |                                                                                                    |                     |
| Tienes empleados:                                    | Si                                                                                                    |                     |
| Compras desperdicios o materiales para reciclar:     | Si                                                                                                    |                     |
| Vendes bienes o prestas servicios que causan IVA:    | ana seen det den um die. 🗣 Martin com taes in exempte                                                                                                    |                     |
|                                                      | 🛹 Botanas                                                                                                    |                     |
| 6)                                                   | 🛹 Confitería                                                                                                    |                     |
|                                                      | Interest en la cacación de cacación de cacacicon de cacación de cacación de cacación de cacación de ca |                     |
|                                                      | Flanes y pudines                                                                                                    |                     |
| Vendes alguno o algunos de los siguientes productos: | Duloes de frutas y hortalizas                                                                                                    |                     |
|                                                      | Cremas de cacahuate y avellanas                                                                                                    |                     |
|                                                      | Duloes de leche                                                                                                    |                     |
|                                                      | Alimentos preparados a base de cereales                                                                                                    |                     |
|                                                      | Helados, nieves y paletas de hielo                                                                                                    |                     |
|                                                      | Plaguicidas                                                                                                    |                     |

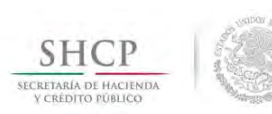

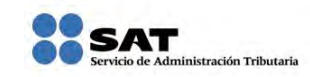

7. Enseguida aparecen los impuestos a los que estás obligado, verás cargada la información correspondiente a la última declaración normal presentada con anterioridad.

| IVA                                                  |           |
|------------------------------------------------------|-----------|
| Ingresos por ventas al público en general *          | 18,473    |
| Ingresos facturados clientes individuales tasa 16% * | 0         |
| Ingresos facturados clientes individuales tasa 0%    | 0         |
| Ingresos exentos                                     | 0         |
| Compras y gastos pagados con tasa 16% *              | 10,493 ⑦  |
| Compras y gastos pagados a la tasa del 0%            | 0         |
| Proporción utilizada conforme a la LIVA              | 0.0000 ⑦  |
| IVA cobrado                                          | Ú.        |
| IVA acreditable                                      | ú         |
| IVA retenido                                         | 0         |
| IVA a favor                                          | 6         |
| IVA a cargo                                          | <u>ii</u> |
| IVA a favor de periodos anteriores                   | 0         |
| IVA a pagar                                          | Û         |
| Actualización                                        | đ         |
| Recargos                                             | ,U        |
| Total de contribuciones                              | a         |
| Importe pagado con anterioridad *                    | 0         |
| Cantidad a favor                                     | 0         |
| Cantidad a pagar                                     | 14        |
|                                                      | Calcula   |
| Estoy de acuerdo y acepto el importe a pagar de IVA. |           |

8. En este caso, como solo realizaste ventas al público en general, modifica la cantidad de tus ingresos por ventas al público en general que efectivamente cobraste durante el bimestre para el impuesto al valor agregado, en los demás apartados coloca cero "**0**".

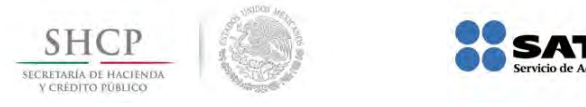

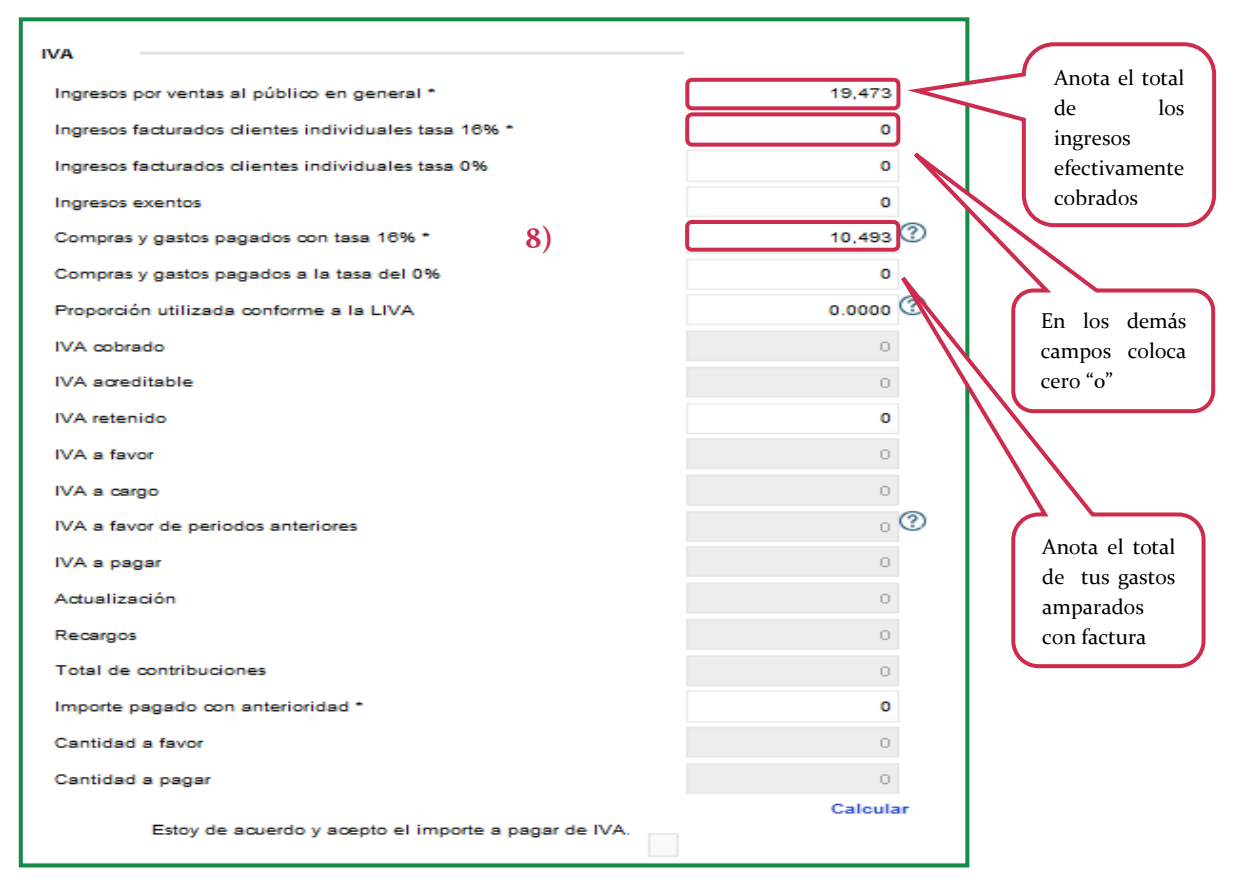

istración Tributaria

9. Después da clic en **Calcular**, la aplicación mostrará el impuesto al valor agregado a pagar; una vez que hayas verificado el resultado, selecciona el recuadro: **Estoy de acuerdo y acepto el importe a pagar de IVA**.

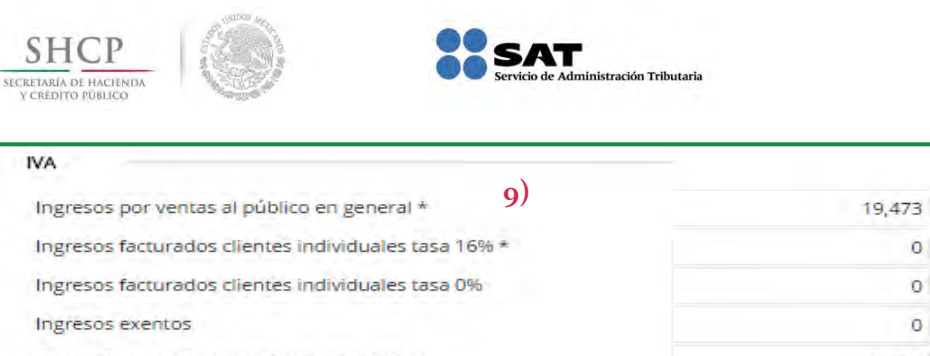

| Ingresos facturados clientes individ | duales tasa 16% *               | 0        |                  |
|--------------------------------------|---------------------------------|----------|------------------|
| Ingresos facturados clientes individ | duales tasa 0%                  | 0        |                  |
| Ingresos exentos                     |                                 | 0        |                  |
| Compras y gastos pagados con tas     | a 16% *                         | 10,493 ⑦ |                  |
| Compras y gastos pagados a la tas    | a del 0%                        | 0        |                  |
| Proporción utilizada conforme a la   | LIVA                            | 0.0000 ⑦ |                  |
| IVA cobrado                          |                                 | 3        |                  |
| IVA acreditable                      |                                 | 0        | La aplicación    |
| IVA retenido                         |                                 | 0        | muestra el       |
| IVA a favor                          |                                 | đ        | el cual por el   |
| IVA a cargo                          | Si va vorificanto el            | Ω.       | estímulo es cero |
| IVA a favor de periodos anteriores   | cálculo,                        | 0 (2)    | "o".             |
| IVA a pagar                          | selecciona el                   | Ū        |                  |
| Actualización                        | recuadro: Estoy                 | a        |                  |
| Recargos                             | de acuerdo y<br>acepto el       | ũ        |                  |
| Total de contribuciones              | importe a pagar                 | 0        |                  |
| Importe pagado con anterioridad      | de IVA.                         | 0        |                  |
| Cantidad a favor                     |                                 | 0        |                  |
| Cantidad a pagar                     |                                 | G        | Da clic en       |
|                                      |                                 | Calcular | Calcular         |
| Estoy de acuerdo y acep              | to el importe a pagar de IVA. 🖌 |          |                  |
|                                      |                                 |          | -                |

10. Enseguida captura la información del impuesto sobre la renta: el total de los ingresos efectivamente cobrados que percibiste durante el bimestre, los gastos que sean estrictamente indispensables y que esten respaldados con una factura electrónica.

| SHCP                                        | 1.525 | SAT                                   |
|---------------------------------------------|-------|---------------------------------------|
| SECRETARÍA DE HACIENDA<br>Y CRÉDITO PÚBLICO |       | Servicio de Administración Tributaria |

| ISR<br>Ingresos cobrados *<br>Compras y gastos pagados * 10)   | 18,473<br>10,493 ⑦ | Anota el total<br>de los<br>ingresos<br>efectivamente |
|----------------------------------------------------------------|--------------------|-------------------------------------------------------|
| Diferencia por gastos mayores a ingresos                       | 0                  | cobrados                                              |
| Diferencia de gastos mayores a ingresos de periodos anteriores | o ⑦                |                                                       |
| Utilidad                                                       | 7,980              | Todos los gastos                                      |
| ISR determinado                                                | 466                | indispensables para                                   |
| Porcentaje reducción                                           | 100                | la obtención de tus                                   |
| Reducción                                                      | 466                | cuentes con una                                       |
| ISR a pagar                                                    | 0                  | factura electrónica                                   |
| Actualización                                                  | 0                  |                                                       |
| Recargos                                                       | 0                  |                                                       |
| Total de contribuciones                                        | 0                  |                                                       |
| Importe pagado con anterioridad *                              | 0                  |                                                       |
| Cantidad a favor                                               | 0                  |                                                       |
| Cantidad a pagar                                               | 0                  |                                                       |
| Estoy de acuerdo y acepto el importe a pagar de ISR.           | Calcular           |                                                       |

11. Da clic en **Calcular** para que la aplicación muestre el resultado del ISR a pagar; una vez que hayas verificado el resultado selecciona el recuadro: **Estoy de acuerdo y acepto el importe a pagar de ISR**.

| ISR                                   |                                    | _       |    |                                       |
|---------------------------------------|------------------------------------|---------|----|---------------------------------------|
| Ingresos cobrados *                   | X                                  | 19,473  |    |                                       |
| Compras y gastos pagados *            | 11)                                | 10,493  | 3  |                                       |
| Diferencia por gastos mayores a ingre | 2505                               | 0       |    |                                       |
| Diferencia de gastos mayores a ingre  | sos de periodos anteriores         | 0       | ?  |                                       |
| Utilidad                              |                                    | 8,980   |    |                                       |
| ISR determinado                       |                                    | 555     |    |                                       |
| Porcentaje reducción                  |                                    | 100     |    | La aplicación muestra                 |
| Reducción                             |                                    | 555     |    | el resultado del<br>impuesto sobre la |
| ISR a pagar                           |                                    | 0       |    | renta a pagar, el cual                |
| Actualización                         | Si ya verificaste el               | 0       |    | en el primer año es                   |
| Recargos                              | cálculo, selecciona                | 0       |    | cero o                                |
| Total de contribuciones               | el recuadro: Estoy<br>de acuerdo v | 0       |    |                                       |
| Importe pagado con anterioridad *     | acepto el importe                  | 0       |    |                                       |
| Cantidad a favor                      | a pagar de ISR                     | 0       | K  | Da clic en calcular                   |
| Cantidad a pagar                      |                                    | 0       | )´ | para que la<br>aplicación realice el  |
|                                       |                                    | Calcula | ▫┥ | cálculo                               |
| Estoy de acuerdo y acepto             | o el importe a pagar de ISR. 🖍     | J       |    |                                       |

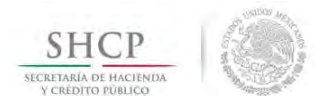

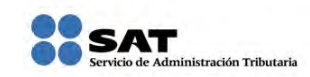

12. Después captura la información del impuesto especial sobre producción y servicios: como sólo realizaste ventas al público en general, anota la información del total de tus ventas que efectivamente cobraste durante el bimestre a declarar, en los demás apartados coloca cero "0".

| IEPS alta densidad calórica                                          |           | Anota el total  |
|----------------------------------------------------------------------|-----------|-----------------|
| Ingresos por ventas al público en general de alimentos *             | 19,473    | de los ingresos |
| Ingresos facturados por venta de alimentos *                         | 0 @       | efectivamente   |
| IEPS por alimentos de alta densidad calórica 12)                     |           | cobrados        |
| IEPS acreditable por alimentos no básicos con alta densidad calórica | 0         | $\sim$          |
| IEPS retenido por alimentos no básicos con alta densidad calórica    | 0         |                 |
| IEPS a favor de alimentos no básicos con alta densidad calórica      | 9         | En los demás    |
| IEPS a cargo de alimentos no básicos con alta densidad calórica      | ġ.        | cero "o"        |
| Actualización                                                        | O.        |                 |
| Recargos                                                             | â.        |                 |
| Total de contribuciones                                              | <u>g</u>  |                 |
| Importe pagado con anterioridad *                                    | 0         |                 |
| Cantidad a favor                                                     | 0         |                 |
| Cantidad a pagar                                                     | Ú.        |                 |
|                                                                      | Calcular  |                 |
| Estoy de acuerdo y acepto el importe a pagar de IEPS alta densidad   | calórica. |                 |
|                                                                      | Presentar |                 |

13. Da clic en **Calcular** para que la aplicación muestre el resultado del IEPS a cargo de alimentos no básicos con alta densidad calórica, una vez que hayas verificado el resultado, selecciona el recuadro: **Estoy de acuerdo y acepto el importe a pagar de IEPS alta densidad calórica**.

| EPS alta densidad calórica            |                                            |            |                                                  |
|---------------------------------------|--------------------------------------------|------------|--------------------------------------------------|
| Ingresos por ventas al público en gen | eral de alimentos *                        | 19,473 🕐   |                                                  |
| Ingresos facturados por venta de alin | nentos * 13)                               | 0 3        |                                                  |
| IEPS por alimentos de alta densidad o | calórica                                   | Q.         |                                                  |
| IEPS acreditable por alimentos no bá  | sicos con alta densidad calórica           | 0          |                                                  |
| IEPS retenido por alimentos no básio  | os con alta densidad calórica              | 0          |                                                  |
| IEPS a favor de alimentos no básicos  | con alta densidad calórica                 | ō          |                                                  |
| IEPS a cargo de alimentos no básicos  | con alta densidad calórica                 | Q          | La aplicación muestra<br>el resultado del IEPS a |
| Actualización                         | Si ya verificaste el                       | 0          | cargo de alimentos no                            |
| Recargos                              | cálculo, selecciona el                     | 0          | básicos con alta<br>densidad calórica            |
| Total de contribuciones               | acuerdo y acepto el                        | a          | densidud culoricu                                |
| Importe pagado con anterioridad *     | importe a pagar de                         | 0          |                                                  |
| Cantidad a favor                      | IEPS alta densidad<br>calórica             | 10         |                                                  |
| Cantidad a pagar                      |                                            |            |                                                  |
|                                       |                                            | Calcular   | Da clic en                                       |
| Estoy de acuerdo y acepto             | el importe a pagar de IEPS alta densidad c | alórica. 🖌 | Calcular                                         |
|                                       |                                            | Presentar  |                                                  |

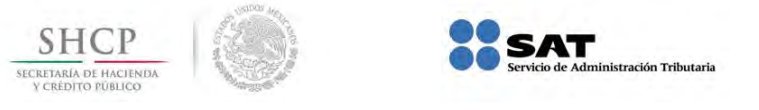

### 10. Presentación

14. Es importante que verifiques que hayas seleccionado los recuadros de acuerdo y aceptación de los importes determinados para que puedas enviar tu declaración; realizado lo anterior da clic en **Presentar**.

|                                                                      | Calcular | 7/      |
|----------------------------------------------------------------------|----------|---------|
| Cantidad a pagar                                                     | n        | Presen  |
| Cantidad a favor                                                     | 0        | Da clic |
| Importe pagado con anterioridad *                                    | 0        | D !!    |
| Recargos<br>Total de contribuciones                                  | D        |         |
| Actualización                                                        | 43       |         |
| IEPS a cargo de alimentos no básicos con alta densidad calórica      | 10       |         |
| IEPS a favor de alimentos no básicos con alta densidad calórica      | 0        |         |
| IEPS retenido por alimentos no básicos con alta densidad calórica    | 0        |         |
| IEPS acreditable por alimentos no básicos con alta densidad calórica | 0        |         |
| Ingresos facturados por venta de alimentos *                         | 0 3      |         |
| Ingresos por ventas al público en general de alimentos *             | 19,473 ② |         |
| PS alta densidad calórica                                            |          |         |
| Estoy de acuerdo y acepto el importe a pagar de ISR.                 |          |         |
|                                                                      | Calcular |         |
| Cantidad a pagar                                                     | 0        |         |
|                                                                      | 0        |         |
| Cantidad a favor                                                     | 0        |         |
| Importe pagado con anterioridad *                                    | 0        |         |
| Total de contribuciones                                              | 0        |         |
| Recargos                                                             | Ó        |         |
| Actualización                                                        | 0        |         |
| ISR a pagar                                                          | 0        |         |
| Reduccion                                                            | 466      |         |
| Daduatán                                                             | 100      |         |
| Porceptaie reducción                                                 | 100      |         |
| ISR determinado                                                      | 465      |         |
| Utilidad                                                             | 7,980    |         |
| Diferencia de gastos mayores a ingresos de periodos anteriores       | 0 ②      |         |
| Diferencia por gastos mayores a ingresos                             | 0        |         |
| Compras y gastos pagados *                                           | 10,493   |         |
| mgresos contados -                                                   | 19,4/3   |         |
| Ingresos cobrados *                                                  | 19.472   |         |
| ISR                                                                  |          |         |
| Estoy de acuerdo y acepto el importe a pagar de IVA.                 | Carcular |         |
| Cantidad a pagar                                                     | Calcular |         |
| Cantidad a favor                                                     | O.       |         |
| Importe pagado con anterioridad *                                    | 0        |         |
| Total de contribuciones                                              | D        |         |
| Recargos                                                             | 13       |         |
| IVA a pagar<br>Actualización                                         | 0        |         |
| IVA a favor de periodos anteriores                                   | 0 (1)    |         |
| IVA a cargo                                                          | 10       |         |
| IVA a favor                                                          | 13       |         |
| IVA retenido                                                         | 0        |         |
| IVA acreditable                                                      |          |         |
| Proporción utilízada conforme a la LIVA                              | 0.0000 ③ |         |
| Compras y gastos pagados a la tasa del 0%                            | 0        |         |
| Compras y gastos pagados con tasa 16% *                              | 10,493 ⑦ |         |
| Ingresos exentos                                                     | 0        |         |
| Ingresos facturados clientes individuales tasa 16% *                 | 0        |         |
|                                                                      |          |         |

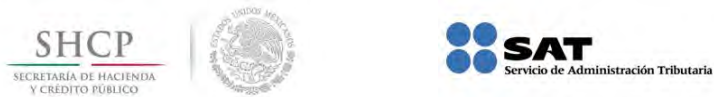

15. Aparecerá la **Confirmación**: Sólo serán registrados los impuestos en los que hayas aceptado su determinación, da clic en **Sí** para continuar; si tienes dudas o deseas verificar la información da clic en **No**.

| Importe pagado con anterioridad *                                   | 0                            |                     |
|---------------------------------------------------------------------|------------------------------|---------------------|
| Cantidad a favor                                                    | 0                            |                     |
| Cantidad a pagar                                                    | 0                            |                     |
| Estav de aquerdo y scento el importe e pacar de IVA                 | Calcula                      | r<br>15)            |
| ISR                                                                 |                              | 15/                 |
| In gresos cobrados *                                                | 19,473                       |                     |
| Compras y gastos pagados * Confirmación:                            |                              | ×                   |
| Diferencia por gastos mayores a Sólo serán registrados los impuesto | os en los que hayas aceptado | o su determinación. |
| Diferencia de gastos mayores a                                      | Deseas continuar?            |                     |
| Utilidad                                                            |                              | Si No               |
| ISR determ in ado                                                   |                              |                     |
| Porcentaje reducción                                                | 100                          |                     |
| Reducción                                                           | 555                          |                     |
| ISR a pagar                                                         |                              |                     |
| Actualización                                                       |                              |                     |
| Recargos                                                            | 0                            |                     |
| Total de contribuciones                                             | 0                            |                     |
| Importe pagado con anterioridad *                                   | 0                            |                     |

### 11. Acuses

16. La aplicación mostrará de manera automática la información registrada, considerando como datos generales el número de documento, tipo de operación y nombre da clic en **Descargar**.

| Información registrada                                                                                   |                                                                                                    |   |
|----------------------------------------------------------------------------------------------------|----------------------------------------------------------------------------------------------------|---|
| Datos Generales                                                                                          |                                                                                                    |   |
| Número de documento:                                                                                     | 14110006928554                                                                                                    |   |
| Tipo de operación:                                                                                       | DECLARACIÓN INCORPORACIÓN FISCAL                                                                                                    |   |
| Nombre:                                                                                                  | JUAN PEREZ GOMEZ                                                                                                    |   |
| Datos correctos<br>Si todos los datos son correctos, descarg<br>Si tienes cantidad a pagar además del Ar | el(los) formato(s).<br>se de tu declaración descarga el Formato para Pago de Contribuciones Federales y preséntalo en la ventanilla del banco | 0 |
| autorizado. También puedes efectuar el                                                                   | go por Internet en el portal del banco o el pago en línea si eres cuentahabiente.                                                             |   |
|                                                                                                    | 16) Descarga                                                                                                    |   |

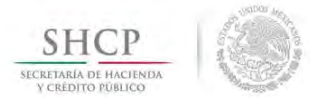

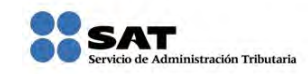

17. La aplicación genera de manera automática el acuse de recibo de tu declaración complementaria, verifica tus datos y los montos; puedes consultar la fecha de recepción, el periodo, tipo de declaración, folio, cadena original, sello digital y el QR (mecanismo que permite conocer de manera inmediata tu información fiscal); lo puedes imprimir o guardar como un archivo; es importante que lo conserves ya que representa el cumplimiento del envío de la declaración.

Como no hay importe a pagar, <u>AQUÍ CONCLUYE EL PROCEDIMIENTO</u>.

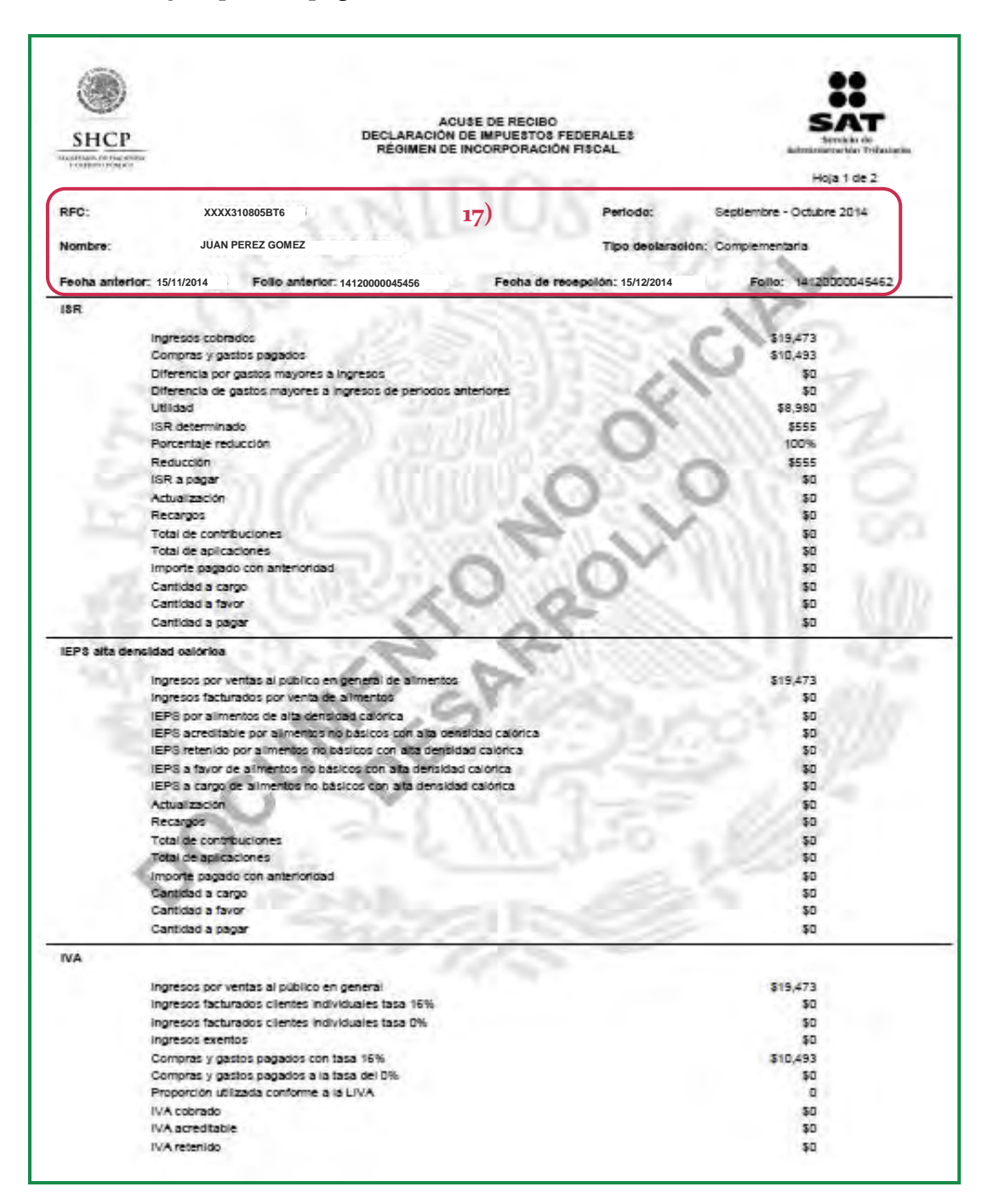

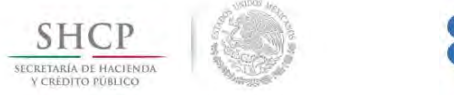

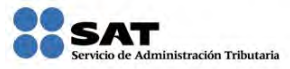

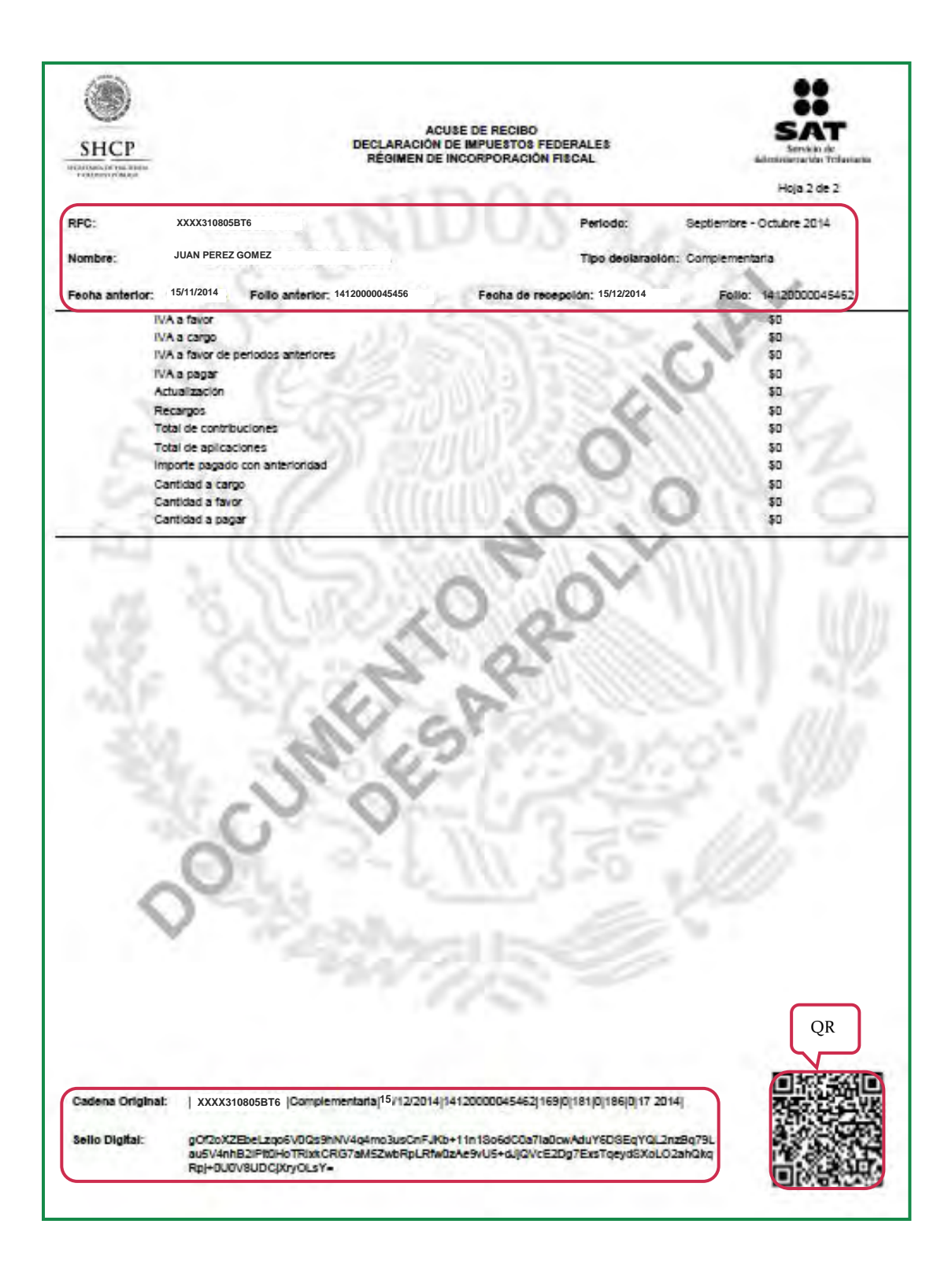

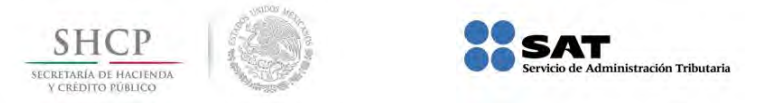

### 12. Consulta de la declaración

En caso de que extravíes el acuse de recibo de alguna declaración, o bien el formato para pago de contribuciones federales, para que puedas recuperarlo realiza lo siguiente:

1. Dentro de la aplicación Mis cuentas, apartado Mis declaraciones, Incorporación fiscal, da clic en Consulta.

| MONITARIA DE INACIDADA<br>9 ONDESTO PORTICO | Servicio de Administración Tributaria                                                                                                | gob.mx  |
|---------------------------------------------|----------------------------------------------------------------------------------------------------|---------|
|                                             | Mis cuentas                                                                                                    | Inicio  |
| Factura fácil Mi contabilida                | ad Mis declaraciones Mi información $1$ )                                                                                            |         |
|                                             | Incorporación fiscal Declaración<br>Simulador incorporación fiscal Consulta                                                          |         |
|                                             |                                                                                                    | 0000    |
| Total Andrew Street                         |                                                                                                    | 0       |
|                                             |                                                                                                    |         |
|                                             |                                                                                                    |         |
|                                             |                                                                                                    |         |
|                                             |                                                                                                    |         |
|                                             | Ak Hidalgo 77, Col. Guerro, C.F. 06300, México, D.F.<br>Akención telefónica 01 300 40 38 723, desde Estados Unidos y Canadá 1 877 44 | 84 723. |

2. Anota tu RFC y Contraseña y da clic en Enviar.

| SHCP          |                 | SAT<br>Servicio de Administración Tributaria                   | gob.mx |
|---------------|-----------------|----------------------------------------------------------------|--------|
|               |                 | Mis cuentas                                                    | Inicio |
| Factura fácil | Mi contabilidad | Mis declaraciones Mi información                               |        |
|               |                 |                                                                |        |
|               |                 | 2)<br>Acceso a los servicios electrónicos<br>RFC XXXX310805BT6 | _      |

3. Selecciona el periodo que corresponda, en este caso es el quinto bimestre 2014.

| SHCР                                | SAT<br>Servicio de Administra | ación Tributaria     |      |   |    |           | gob.mx                                  |
|-------------------------------------|-------------------------------|----------------------|------|---|----|-----------|-----------------------------------------|
|                                     |                               | Mis cuenta           | IS   |   |    |           | XXXX310805BT6<br>Inicio   Cerrar Sesión |
| Factura fácil Mí contabilidad Mi    | s declaracione                | s Mi informació      | òn   |   |    |           |                                         |
| Consulta de Información decl        | araciones ir                  | ncorporación fi      | scal |   |    |           |                                         |
| Selecciona el ejercicio y periodo   | o a consultar                 |                      |      |   |    |           |                                         |
| * Campos obligatorios               |                               |                      |      |   |    |           |                                         |
| RFC del Contribuyente: XXXX310805BT | 6                             |                      |      |   |    |           |                                         |
| Ejercicio * 2014 🔹                  | Periodo * Sel                 | ecciona              |      | • |    | Consultar |                                         |
|                                     |                               |                      | Q    |   |    |           |                                         |
|                                     | Se                            | ecciona              |      |   |    |           |                                         |
|                                     | Er                            | nero - Febrero       |      |   |    |           |                                         |
|                                     | M                             | arzo - Abril         |      |   |    |           |                                         |
|                                     | М                             | ayo - Junio          |      |   |    |           |                                         |
|                                     | Ju                            | lio - Agosto         |      | _ | 2) |           |                                         |
|                                     | Se                            | eptiembre - Octubre  |      |   | 5/ |           |                                         |
|                                     | N                             | oviembre - Diciembre |      |   |    |           |                                         |

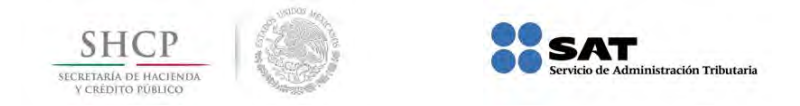

4. Da clic en **Consultar**.

| VERY YORK IN DACING<br>Y CALDING PORUSO           |                                                                                 | Servicio de Administració                          | n Tributaria      |    | gob.mx                                |
|---------------------------------------------------|---------------------------------------------------------------------------------|----------------------------------------------------|-------------------|----|---------------------------------------|
|                                                   |                                                                                 |                                                    | Mis cuentas       |    | XXXX310805BT<br>Inicio   Cerrar Sesió |
| Factura fácil                                     | Mi contabilidad                                                                 | Mis declaraciones                                  | Mi información    |    |                                       |
| Consulta                                          | de Información                                                                  | declaraciones inco<br>eriodo a consultar           | orporación fiscal |    |                                       |
| Consulta                                          | de Información                                                                  | declaraciones inco<br>eriodo a consultar           | orporación fiscal |    |                                       |
| Consulta<br>Select<br>* Campos oblig              | de Información<br>ciona el ejercicio y p<br>gatorios                            | declaraciones inco                                 | orporación fiscal | 4) |                                       |
| Consulta<br>Select<br>* Campos oblig<br>RFC del C | de Información<br>ciona el ejercicio y p<br>gatórios<br>Contribuyente: XXXX3106 | declaraciones inco<br>eriodo a consultar<br>805BT6 | orporación fiscal | 4) |                                       |

5. Da clic en <a>[e]</a> (Re-impresión) si deseas obtener el Acuse de recibo de tu declaración, o en su caso da clic sobre el icono <a>[e]</a> (Pago) para obtener el Formato para Pago de contribuciones federales, dichos acuses los podrás guardar e imprimir.

| Jamila Annua                                                                                                    | Servicio de                                                              | Administración Tributaria                                                                                                    | goni                                                                                                    |
|----------------------------------------------------------------------------------------------------|--------------------------------------------------------------------------|----------------------------------------------------------------------------------------------------|----------------------------------------------------------------------------------------------------|
|                                                                                                    |                                                                          | Mis cuentas                                                                                                    | XXXX310                                                                                                    |
| ura fácil Mi contal                                                                                                    | bilidad Mis declar                                                       | aciones Mi información                                                                                                    |                                                                                                    |
| onsulta de Inform                                                                                                    | nación declaracio                                                        | nes incorporación fiscal                                                                                                    |                                                                                                    |
| ampos obligatorios                                                                                                    |                                                                          |                                                                                                    |                                                                                                    |
|                                                                                                    |                                                                          |                                                                                                    |                                                                                                    |
| and the second second sec | TRUTTON DOOF DEC                                                         |                                                                                                    |                                                                                                    |
| RFC del Contribuyente:                                                                                                    | XXXX310805BT6                                                            |                                                                                                    |                                                                                                    |
| RFC del Contribuyente:<br>Ejercicio *                                                                                                    | XXXX310805BT6                                                            | do * Septembres Dataire 🔹 💌 B                                                                                                    | Elegir otro periodo                                                                                                    |
| RFC del Contribuyente:                                                                                                    | XXXX310805BT6                                                            | do* Septembre-Dánáre 🔹 💌 B                                                                                                    | Elegir otro periodo                                                                                                    |
| RFC del Contribuyente:                                                                                                    | XXXX310805BT6                                                            | do * Septembre-Datare 🔹 🗾 🖉                                                                                                    | Elegir otro periodo<br>5)                                                                                                    |
| RFC del Contribuyente:<br>Ejercicio ★ 2010<br>Folio ≎                                                                                                    | XXXX310805BT6 Period Fecha registro \$                                   | do * Septembres Datare * 🔹 👔                                                                                                    | Elegir otro periodo<br>5)<br>Re-impresión Pago                                                                                                |
| RFC del Contribuyente:<br>Ejercicio ★<br>Folio ≎                                                                                                    | XXXX310805BT6 Period Fecha registro \$                                   | do * Septembre-Datare * P<br>Obligación<br>-ISR                                                                                                  | Elegir otro periodo<br>5)<br>Re-impresión Pago                                                                                                |
| RFC del Contribuyente:<br>Ejercicio ★ 2010<br>Folio ≎<br>14120000045462                                                                                                    | XXXX310805BT6<br>Period<br>Fecha registro \$<br>15/12/2014               | do * Septembre - Dattare<br>Obligación<br>- ISR<br>- IEPS alta densidad calórica<br>- IVA                                                        | Elegir otro periodo<br>5)<br>Re-impresión Pago                                                                                                |
| RFC del Contribuyente:<br>Ejercicio ★ 2010<br>Folio ≎<br>14120000045462                                                                                                    | XXXX310805BT6 Period Fecha registro \$ 15/12/2014 15/11/2014             | do * Septembre-Dottore<br>Obligación<br>-ISR<br>-ISR<br>-IVA<br>-ISR<br>-ISR<br>-ISR<br>-ISR<br>-ISR<br>-ISR<br>-ISR                             | Elegir otro periodo<br>5)<br>Re-impresión Pago                                                                                                |
| RFC del Contribuyente:<br>Ejercicio * 2010<br>Folio \$<br>14120000045462<br>14120000045456                                                                                                    | XXXX310805BT6<br>Period<br>Fecha registro \$<br>15/12/2014<br>15/11/2014 | do * Septembre - Datare<br>Obligación<br>- ISR<br>- ISP - ISP alta densidad calórica<br>- IVA<br>- ISP<br>- IEPS alta densidad calórica<br>- IVA | Elegir otro periodo<br>5)<br>Re-impresión Pago<br>2<br>2<br>2<br>2<br>2<br>2<br>2<br>2<br>2<br>2<br>2<br>2<br>2<br>2<br>2<br>2<br>2<br>2<br>2 |

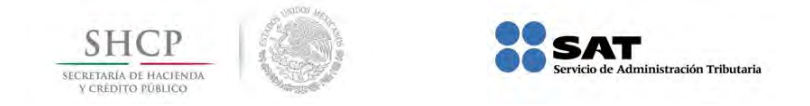

### 13. Información para recicladores

Las personas que adquieran desperdicios y materiales destinados a la industria del reciclaje para ser utilizados como insumo de su actividad industrial, acopio, enajenación o industrialización en los términos de la regla I.2.7.3.5. de la Quinta RMRMF para 2014 y que tributen en el Régimen de Incorporación Fiscal, deberán retener la totalidad del IVA que se les traslade así como el 5% del monto total de la operación por concepto de ISR; para estos efectos en la aplicación **Mis cuentas/Mi información/Perfil** deberán seleccionar **S**í en el recuadro de **Compras desperdicios o materiales para reciclar** con la finalidad de que en el apartado de **Mis declaraciones/Incorporación fiscal/Declaración** se habiliten, además de las otras obligaciones que deba cumplir, los campos para declarar las que correspondan al **ISR retenido por reciclaje e IVA retenido por reciclaje.** 

De esta manera, además del **Acuse de recibo de la declaración** que envíe obtendrá el **Formato para pago de contribuciones federales** que contiene la Línea de captura con la cual enterará el total de las contribuciones a su cargo que le correspondan en el bimestre.

| STICT<br>Transvalida in substantia<br>3 phonon maleon Service de Adm | Instraction Tribularia                                          | gob.mx                 |
|----------------------------------------------------------------------|-----------------------------------------------------------------|------------------------|
|                                                                      | Mis cuentas                                                     | Inido   Cerrar Sesió   |
| Factura fácil Mi contabilidad Mis declaracio                         | nes Mi información                                              |                        |
| Perfil incorporación fiscal                                          |                                                                 |                        |
| Selecciona la(s) opción(es) de acuerdo a<br>declaración.             | la actividad que realizas, esta i <i>n</i> formación sirve de l | base para presentar tu |
| * Campos obligatorios                                                |                                                                 |                        |
| Ejercicio *                                                          |                                                                 |                        |
|                                                                      |                                                                 |                        |
| *                                                                    |                                                                 |                        |
|                                                                      |                                                                 |                        |
| Tienes empleados:                                                    | Si                                                              |                        |
| Compras desperdicios o materiales para reciclar:                     | 5                                                               |                        |
| compras desperoidos o materiales para recidar.                       |                                                                 |                        |
| Vendes bienes o prestas servicios que causan IVA:                    | A una tasa del 16% y/o 0% Mixto (con tasa y exent               | (205                   |
|                                                                      | ✓ Botanas                                                       |                        |
|                                                                      | ✓ Confiteria                                                    |                        |
|                                                                      | Chocolate y otros derivados de cacao                            |                        |
|                                                                      | Flanes y pudines                                                |                        |
|                                                                      | Dulces de frutas y hortalizas                                   |                        |
| vendes alguno o algunos de los siguientes productos.                 | Cremas de cacahuate y aveilanas                                 |                        |
|                                                                      | Duices de leche                                                 |                        |
|                                                                      | Alimentos preparados a base de cereales                         |                        |
|                                                                      | Helados, nieves y paletas de hielo                              |                        |
|                                                                      | Plaguicidas                                                     |                        |
| Mis ingresos no han sido mayores a \$100,000.                        |                                                                 |                        |
|                                                                      |                                                                 |                        |
|                                                                      |                                                                 | Guardar                |

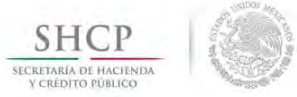

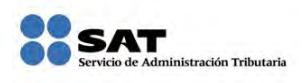

| ISR retenido por reciclaje                    |          |
|-----------------------------------------------|----------|
| ISR retenido por reciclaje *                  | 750      |
| ISR por pagar de retención reciclaje          | 750      |
| Actualización                                 | 0        |
| Recargos                                      | 0        |
| Total de contribuciones *                     | 750      |
| Cantidad a pagar *                            | 750      |
|                                               | Calcular |
| Estoy de acuerdo y acepto el Importe a pagar. |          |
| va retenido por reciciaje                     |          |
| IVA retenido por reciclaje *                  | 2,400    |
| VA por pagar de retención reciclaje           | 2,400    |
| Actualización                                 | 0        |
| Recargos                                      | 0        |
| Total de contribuciones *                     | 2,400    |
| Cantidad a pagar *                            | 2,400    |
|                                               | Calcular |
| Estoy de acuerdo y acepto el Importe a pagar. |          |

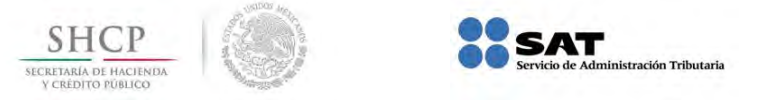

### 14. Precarga de la declaración

Para facilitar el cumplimiento de la declaración bimestral de los contribuyentes del Régimen de incorporación fiscal, Mis cuentas muestra en esta versión, la **precarga**, tomando en cuenta la información capturada en la aplicación, como es:

- Las facturas generadas
- Los registros de ingresos
- ✓ Los registros de gastos

Mis cuentas **no considera** las facturas generadas a través de un auxiliar de facturación o del servicio gratuito del SAT, por lo que esta información la deberá agregar manualmente el contribuyente al presentar la declaración.

La información precargada en **Mis cuentas/Mi información/Incorporación fiscal/Declaración** considera lo siguiente:

Previamente, aparecerá una ventana con el mensaje:

"La información que aparece precargada, corresponde a lo registrado en Mis Cuentas, si utilizaste un medio distinto deberás agregarlo para la correcta determinación de tus impuestos".

| A CHIDILO MORICO                                                   | Service                                                                               | o de Administración Tributaria                                                                                                    | gob.mx                |
|--------------------------------------------------------------------|---------------------------------------------------------------------------------------|----------------------------------------------------------------------------------------------------|-----------------------|
|                                                                    |                                                                                       | Mis cuentas                                                                                                    | Inicio   Cerrar Sesiò |
| actura fácil Mi                                                    | contabilidad Mis dec                                                                  | claraciones Mi información                                                                                                    |                       |
| Declaración del                                                    | régimen de incorpora                                                                  | ición fiscal                                                                                                    |                       |
| RFC                                                                | Ejercicio 2014                                                                        | ▼ Periodo September Constant ▼ Tipo declaración Nor                                                                                                    | mal 👻                 |
| Perfil incorpor                                                    | ración fiscal                                                                         |                                                                                                    | $\oplus$              |
| No realicé activida                                                | ides durante el periodo a decl                                                        | larar.                                                                                                    |                       |
| the results activide                                               |                                                                                       |                                                                                                    |                       |
| IVA                                                                |                                                                                       |                                                                                                    |                       |
| IVA                                                                | as al público en gene                                                                 | ×                                                                                                    |                       |
| IVA<br>Ingresos por vent                                           | as al público en gene<br>La info<br>registi                                           | formación que aparece precargada, corresponde a lo<br>trado en Mis Cuentas, si utilizaste un medio distinto deberás                                                                |                       |
| IVA<br>Ingresos por vent<br>Ingresos facturad                      | tas al público en gene<br>los clientes individua<br>los clientes individua            | ¥<br>formación que aparece precargada, corresponde a lo<br>trado en Mis Cuentas, si utilizaste un medio distinto deberás<br>garlo para la correcta determinación de tus impuestos. |                       |
| IVA<br>Ingresos por vent<br>Ingresos facturad<br>Ingresos facturad | tas al público en gene<br>los clientes individual<br>los clientes individual<br>agreg | formación que aparece precargada, corresponde a lo<br>trado en Mis Cuentas, si utilizaste un medio distinto deberás<br>garlo para la correcta determinación de tus impuestos.      |                       |

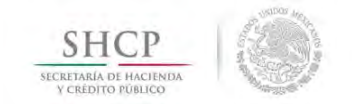

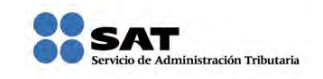

### <u>Apartado ISR</u>

#### Ingresos cobrados\*

a) Considera la suma del subtotal de las facturas de ingresos con público en general y con clientes individuales; si no hay facturas, se considera el registro de ingresos.

1. En caso de tener registro de ingresos y facturas de ingresos, se considerarán las facturas de ingresos.

2. Respecto a las facturas de traslado, la aplicación no las considera ingreso acumulable ya que solo amparan el trasporte de mercancías.

| A CATORIDA GORPOCO                                                                           | A STORE                                                                       | Service Autom                       |                          |                                                                                                    |                                                                                                    | 500.110               |
|----------------------------------------------------------------------------------------------|-------------------------------------------------------------------------------|-------------------------------------|--------------------------|----------------------------------------------------------------------------------------------------|----------------------------------------------------------------------------------------------------|-----------------------|
|                                                                                              |                                                                               |                                     | Mis cuentas              |                                                                                                    |                                                                                                    | Inicio   Cerrar Sesió |
| actura fácil Mi                                                                              | contabilidad                                                                  | Mis declaracion                     | nes Mi información       |                                                                                                    |                                                                                                    |                       |
| Comprobante fi                                                                               | scal                                                                          |                                     |                          |                                                                                                    |                                                                                                    |                       |
| * Campos obligatorio                                                                         | s                                                                             |                                     |                          |                                                                                                    |                                                                                                    |                       |
| RFC del Contribuyent                                                                         | e:                                                                            |                                     |                          |                                                                                                    |                                                                                                    |                       |
| Ingreso por*                                                                                 |                                                                               |                                     | τ                        | po de comprobante* RFC d                                                                                                    | lel cliente                                                                                           |                       |
| Incorporacion                                                                                |                                                                               | -                                   | [                        | Ingreso 👻 XAXX                                                                                                    | • • • • •                                                                                             | Otro                  |
|                                                                                              |                                                                               |                                     |                          |                                                                                                    |                                                                                                    |                       |
| Descrinción del ser                                                                          | vicio o mercancia                                                             |                                     |                          |                                                                                                    |                                                                                                    |                       |
| Descripción del ser<br>SE REALIZÓ VENTA                                                      | vicio o mercancia<br>A DE PRODUCTOS                                           | DE FERRETERÍA CON                   | EL PÚBLICO EN GENERAL DE | L BIMESTE SEPTIEMBRE-OCTUB                                                                                                    | RE 2014.                                                                                              |                       |
| Descripción del ser<br>SE REALIZÓ VENTA                                                      | vicio o mercancia<br>A DE PRODUCTOS                                           | DE FERRETERÍA CON                   | EL PÚBLICO EN GENERAL DE | L BIMESTE SEPTIEMBRE-OCTUB                                                                                                    | RE 2014.                                                                                              |                       |
| Descripción del ser<br>SE REALIZÓ VENTA<br>134 caracteres rest                               | vicio o mercancia<br>A DE PRODUCTOS<br>cantes.                                | DE FERRETERÍA CON                   | EL PÚBLICO EN GENERAL DE | L BIMESTE SEPTIEMBRE-OCTUB                                                                                                    | RE 2014.                                                                                              |                       |
| Descripción del ser<br>SE REALIZÓ VENTA<br>134 caracteres rest<br>Medio de pago*             | vicio o mercancia<br>A DE PRODUCTOS<br>antes.<br>Pago en una sola             | DE FERRETERÍA CON                   | EL PÚBLICO EN GENERAL DE | L BIMESTE SEPTIEMBRE-OCTUBI                                                                                                    | 412 255.00                                                                                            | *                     |
| Descripción del ser<br>SE REALIZÓ VENTA<br>134 caracteres rest<br>Medio de pago*             | vicio o mercancia<br>A DE PRODUCTOS<br>antes.<br>Pago en una sola             | DE FERRETERÍA CON                   | EL PÚBLICO EN GENERAL DE | L BIMESTE SEPTIEMBRE-OCTUBI<br>Importe*<br>Descuento                                                                                                    | 412,255.00                                                                                            |                       |
| Descripción del ser<br>SE REALIZÓ VENT/<br>134 caracteres rest<br>Medio de pago*             | vicio o mercancia<br>A DE PRODUCTOS<br>antes.<br>Pago en una solo             | DE FERRETERÍA CON                   | EL PÚBLICO EN GENERAL DE | L BIMESTE SEPTIEMBRE-OCTUBI<br>Importe*<br>Descuento<br>Subtotal                                                                                                    | 412,255.00<br>0.00<br>412,255.00                                                                      | *                     |
| Descripción del ser<br>SE REALIZÓ VENT/<br>134 caracteres rest<br>Medio de pago*             | vicio o mercancia<br>A DE PRODUCTOS<br>antes.<br>Pago en una sola             | DE FERRETERÍA CON I<br>a exhibición | EL PÚBLICO EN GENERAL DE | L BIMESTE SEPTIEMBRE-OCTUBI<br>Importe*<br>Descuento<br>Subtotal<br>IEPS cobrado 2                                                                                    | 412,255.00<br>0.00<br>412,255.00<br>0.00                                                              | *                     |
| Descripción del ser<br>SE REALIZÓ VENT/<br>134 caracteres rest<br>Medio de pago*<br>Pago en* | vicio o mercancia<br>A DE PRODUCTOS<br>antes.<br>Pago en una sola<br>Efectivo | DE FERRETERÍA CON I<br>a exhibición | EL PÚBLICO EN GENERAL DE | L BIMESTE SEPTIEMBRE-OCTUBI<br>Importe*<br>Descuento<br>Subtotal<br>IEPS cobrado<br>2020                                                                              | ATT 22014.<br>412,255.00<br>0.00<br>412,255.00<br>0.00<br>N/A •                                       | *                     |
| Descripción del ser<br>SE REALIZÓ VENT/<br>134 caracteres rest<br>Medio de pago*<br>Pago en* | vicio o mercancia<br>A DE PRODUCTOS<br>antes.<br>Pago en una sola<br>Efectivo | DE FERRETERÍA CON I<br>a exhibición | EL PÚBLICO EN GENERAL DE | L BIMESTE SEPTIEMBRE-OCTUBI<br>Importe*<br>Descuento<br>Subtotal<br>IEPS cobrado<br>¿Aplica IVA?4<br>UA cobrado                                                       | AT 2,255.00<br>0.00<br>412,255.00<br>0.00<br>0.00<br>N/A *<br>0.00                                    |                       |
| Descripción del ser<br>SE REALIZÓ VENT/<br>134 caracteres rest<br>Medio de pago*<br>Pago en* | vicio o mercancia<br>A DE PRODUCTOS<br>antes.<br>Pago en una sola<br>Efectivo | DE FERRETERÍA CON I<br>a exhibición | EL PÚBLICO EN GENERAL DE | L BIMESTE SEPTIEMBRE-OCTUBI<br>Importe*<br>Descuento<br>Subtotal<br>IEPS cobrado<br>¿Aplica IVA?4<br>Aplica Retención?                                                | RE 2014.<br>412,255.00<br>0.00<br>412,255.00<br>0.00<br>N/A ▼<br>0.00<br>N/A ▼                        |                       |
| Descripción del ser<br>SE REALIZÓ VENTA<br>134 caracteres rest<br>Medio de pago*<br>Pago en* | vicio o mercancia<br>A DE PRODUCTOS<br>antes.<br>Pago en una sola<br>Efectivo | DE FERRETERÍA CON I<br>a exhibición | EL PÚBLICO EN GENERAL DE | L BIMESTE SEPTIEMBRE-OCTUBI<br>Importe*<br>Descuento<br>Subtotal<br>IEPS cobrado<br>2Aplica IVA?4<br>IVA cobrado<br>Aplica Retención?<br>ISR retenido<br>2            | RE 2014.<br>412,255.00<br>0.00<br>412,255.00<br>0.00<br>N/A ▼<br>0.00<br>N/A ▼                        |                       |
| Descripción del ser<br>SE REALIZÓ VENT/<br>134 caracteres rest<br>Medio de pago*<br>Pago en* | vicio o mercancia<br>A DE PRODUCTOS<br>antes.<br>Pago en una sola<br>Efectivo | DE FERRETERÍA CON I<br>a exhibición | EL PÚBLICO EN GENERAL DE | L BIMESTE SEPTIEMBRE-OCTUBI<br>Importe*<br>Descuento<br>Subtotal<br>IEPS cobrado<br>2Aplica IVA?4<br>IVA cobrado<br>Aplica Retención?<br>ISR retenido<br>IVA retenido | RE 2014.<br>412,255.00<br>0.00<br>412,255.00<br>0.00<br>N/A ▼<br>0.00<br>0.00<br>0.00<br>0.00<br>0.00 |                       |

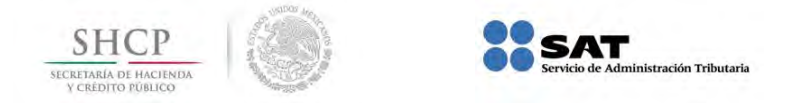

| logrados t                                                     | /12 255  |                              |
|----------------------------------------------------------------|----------|------------------------------|
| ingresos cobrados -                                            | 412,255  |                              |
| Compras y gastos pagados *                                     | 49,990 ③ |                              |
| Diferencia por gastos mayores a ingresos                       |          |                              |
| Diferencia de gastos mayores a ingresos de periodos anteriores | 0        | Suma de subtotales c         |
| Utilidad                                                       |          | facturas de ingresos con     |
| ISR determinado                                                |          | individuales, en caso de qu  |
| Porcentaje reducción                                           |          | no haya facturas, se conside |
| Reducción                                                      |          | el registro de ingresos      |
| ISR a pagar                                                    |          |                              |
| Actualización                                                  |          |                              |
| Recargos                                                       |          |                              |
| Total de contribuciones                                        |          |                              |
| Cantidad a pagar                                               |          |                              |
|                                                                | Calcular |                              |

### Compras y gastos pagados\*

Considera la suma del subtotal de las facturas gastos con clientes individuales; si no hay facturas, se considera el registro de gastos.

En caso de tener registro de gastos y facturas de gastos, se considerarán las facturas de gastos.

| ELENTANIA DE HACTINIDA<br>E CALDITO PORADO | SAT                                                                                                    | ministración Tributaria                         |                          |                              | gob.mx                                                                                                    |
|--------------------------------------------|----------------------------------------------------------------------------------------------------|-------------------------------------------------|--------------------------|------------------------------|----------------------------------------------------------------------------------------------------|
|                                            |                                                                                                    | Mis cuen                                        | tas                      |                              | Inicio   Cerrar Sesión                                                                                                  |
| Factura fácil Mi                           | contabilidad Mis declarad                                                                                                    | tiones Mi informac                              | ión                      |                              |                                                                                                    |
| Comprobante fi                             | iscal                                                                                                    |                                                 |                          |                              |                                                                                                    |
| * Campos obligatorio                       | 05                                                                                                    |                                                 |                          |                              |                                                                                                    |
| RFC del Contribuyent                       | te:                                                                                                    |                                                 |                          |                              |                                                                                                    |
| Ingreso por*                               |                                                                                                    |                                                 | Tipo de comprobante* RFC | del cliente*                 |                                                                                                    |
| Incorporacion                              |                                                                                                    | •                                               | Gasto 👻 CAN              | IN87071115A •                | 000                                                                                                    |
| Descripción del se                         | rvicio o mercancia*                                                                                                    |                                                 |                          |                              |                                                                                                    |
| SE ADQUIRIERON                             | MARTILLOS PLUS DURANTE EL BIM                                                                                                    | ESTE SEPTIEMBRE-OCTUBR                          | E 2014.                  |                              |                                                                                                    |
| 167 caracteres res                         | lantes                                                                                                    |                                                 |                          |                              | i.                                                                                                    |
| ter strokeres les                          |                                                                                                    |                                                 |                          |                              |                                                                                                    |
| Medio de pago*                             | Pago en una sola exhibición                                                                                                    |                                                 | Importe*                 | 49,990.00                    |                                                                                                    |
|                                            |                                                                                                    |                                                 | Descuento                | 0.00                         | _                                                                                                    |
|                                            |                                                                                                    |                                                 | Subtotal                 | 49,990.00                    |                                                                                                    |
| Page ent                                   | Efactive                                                                                                    |                                                 | IEPS cobrado             | 15.06 -                      |                                                                                                    |
| Pago en-                                   | Electivo                                                                                                    | (3)                                             | ¿Aplica IVA?*①           | 7 998 40                     |                                                                                                    |
|                                            |                                                                                                    |                                                 | Aplica Retención?        | 7,550.40                     |                                                                                                    |
|                                            |                                                                                                    |                                                 | ISR retenido             | 0.00                         |                                                                                                    |
|                                            |                                                                                                    |                                                 | IVA retenido             | 0.00                         |                                                                                                    |
|                                            |                                                                                                    |                                                 | Total                    | 57,988.40                    |                                                                                                    |
|                                            |                                                                                                    |                                                 |                          |                              |                                                                                                    |
|                                            |                                                                                                    |                                                 |                          |                              | 1                                                                                                    |
| Γ                                          | ISR                                                                                                    |                                                 |                          |                              | ]                                                                                                    |
| Γ                                          | ISR<br>Ingresos cobrados *                                                                                                    |                                                 |                          | 412,255                      | ]                                                                                                    |
|                                            | ISR<br>Ingresos cobrados *<br>Compras y gastos pagados                                                                                                    |                                                 |                          | 412,255<br>49,990 🕐          |                                                                                                    |
|                                            | ISR<br>Ingresos cobrados *<br>Compras y gastos pagados<br>Diferencia por gastos mayor                                                                                                    | *<br>res a ingresos                             |                          | 412,255<br>49,990 D          |                                                                                                    |
|                                            | ISR<br>Ingresos cobrados *<br>Compras y gastos pagados<br>Diferencia por gastos mayor<br>Diferencia de gastos mayor                                                                                                    | *<br>res a ingresos<br>es a ingresos de periodo | s anteriores             | 412,255<br>49,990 ©<br>©     | Suma de subtotale                                                                                                    |
|                                            | ISR<br>Ingresos cobrados *<br>Compras y gastos pagados *<br>Diferencia por gastos mayor<br>Diferencia de gastos mayor<br>Utilidad                                                                                                    | *<br>res a ingresos<br>es a ingresos de período | s anteriores             | 412,255<br>49,990 Ø          | Suma de subtotale<br>facturas con clie                                                                                  |
|                                            | ISR<br>Ingresos cobrados *<br>Compras y gastos pagados *<br>Diferencia por gastos mayor<br>Diferencia de gastos mayor<br>Utilidad<br>ISR determinado                                                                                                    | *<br>res a ingresos<br>es a ingresos de periodo | s anteriores             | 412,255<br>49,990 Ø          | Suma de subtotale<br>facturas con cli<br>individuales, en ca:                                                           |
|                                            | ISR<br>Ingresos cobrados *<br>Compras y gastos pagados *<br>Diferencia por gastos mayor<br>Diferencia de gastos mayor<br>Utilidad<br>ISR determinado<br>Porcentaje reducción                                                                                     | *<br>res a ingresos<br>es a ingresos de periodo | s anteriores             | 412,255<br>49,990 (2)<br>(2) | Suma de subtotale<br>facturas con cli<br>individuales, en cas<br>que no haya factur                                     |
|                                            | ISR<br>Ingresos cobrados *<br>Compras y gastos pagados<br>Diferencia por gastos mayor<br>Diferencia de gastos mayor<br>Utilidad<br>ISR determinado<br>Porcentaje reducción<br>Reducción                                                                          | *<br>res a ingresos<br>es a ingresos de periodo | s anteriores             | 412,255<br>49,990 Ø          | Suma de subtotale<br>facturas con cli<br>individuales, en ca:<br>que no haya factur<br>considera el registr             |
|                                            | ISR<br>Ingresos cobrados *<br>Compras y gastos pagados *<br>Diferencia por gastos mayor<br>Diferencia de gastos mayor<br>Utilidad<br>ISR determinado<br>Porcentaje reducción<br>Reducción<br>ISR a pagar                                                         | *<br>res a ingresos<br>es a ingresos de periodo | s anteriores             | 412,255<br>49,990 (2)<br>(2) | Suma de subtotale<br>facturas con cli-<br>individuales, en ca-<br>que no haya factur-<br>considera el registr<br>gastos |
|                                            | ISR<br>Ingresos cobrados *<br>Compras y gastos pagados *<br>Diferencia por gastos mayor<br>Diferencia de gastos mayor<br>Utilidad<br>ISR determinado<br>Porcentaje reducción<br>Reducción<br>ISR a pagar<br>Actualización                                        | *<br>res a ingresos<br>es a ingresos de período | s anteriores             | 412,255<br>49,990 Ø          | Suma de subtotale<br>facturas con clie<br>individuales, en cas<br>que no haya factura<br>considera el regista<br>gastos |
|                                            | ISR<br>Ingresos cobrados *<br>Comprás y gástos pagados *<br>Diferencia por gástos mayor<br>Diferencia de gástos mayor<br>Utilidad<br>ISR determinado<br>Porcentaje reducción<br>Reducción<br>ISR a pagar<br>Actualización<br>Recargos                            | *<br>res a ingresos<br>es a ingresos de periodo | s anteriores             | 412,255<br>49,990 (2)<br>(2) | Suma de subtotale<br>facturas con cli<br>individuales, en ca:<br>que no haya factura<br>considera el regista<br>gastos  |
|                                            | ISR<br>Ingresos cobrados *<br>Compras y gastos pagados *<br>Diferencia por gastos mayor<br>Diferencia de gastos mayor<br>Utilidad<br>ISR determinado<br>Porcentaje reducción<br>Reducción<br>ISR a pagar<br>Actualización<br>Recargos<br>Total de contribuciones | *<br>res a ingresos<br>es a ingresos de periodo | s anteriores             | 412,255<br>49,990 (2)<br>(2) | Suma de subtotale<br>facturas con cli<br>individuales, en ca<br>que no haya factur<br>considera el regista<br>gastos    |

### <u>Apartado IVA</u>

### Ingresos por ventas al público en general\*

Considera la suma del subtotal de facturas de ingresos con público en general (*RFC genérico XAXX01010000*); si no hay facturas, se considera el registro de ingresos.

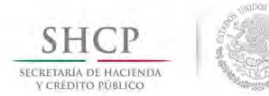

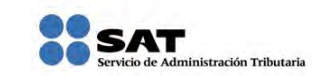

### Ingresos facturados clientes individuales tasa 16%\*

- Cuando se realicen facturas electrónicas de Ingresos individuales, la aplicación replica los ingresos a la tasa 16%., dividiendo el IVA cobrado entre la tasa del 16%.
- ✤ No considera los registros de ingresos.

### Ingresos facturados clientes individuales tasa o%

No replica esta información.

#### **Ingresos exentos**

✤ No replica esta información.

|                            | Cash.                          | Servicio de Administración 1 | Fributaria        |                                                                                                    | gob.mx                                                                                            |
|----------------------------|--------------------------------|------------------------------|-------------------|----------------------------------------------------------------------------------------------------|---------------------------------------------------------------------------------------------------|
|                            |                                |                              | Mis cuentas       |                                                                                                    | Inicio   Cerrar Set                                                                               |
| actura fácil Mi            | contabilidad                   | Mis declaraciones            | Mi información    |                                                                                                    |                                                                                                   |
| Comprobante fi             | scal                           |                              |                   |                                                                                                    |                                                                                                   |
| * Campos obligatorio       | s                              |                              |                   |                                                                                                    |                                                                                                   |
| RFC del Contribuyent       | e:                             |                              |                   |                                                                                                    |                                                                                                   |
| Ingreso por*               |                                |                              | T                 | ipo de comprobante* BEC de                                                                                                    | I cliente                                                                                         |
| Incorporacion              |                                | •                            | ſ                 | Ingreso 👻 XAXXX                                                                                                    | 0tro                                                                                              |
|                            |                                |                              | L                 |                                                                                                    |                                                                                                   |
| SE REALIZÓ VENTI           | DE PRODUCTOS DI                | E FERRETERÍA CON EL DÚR      | LICO EN GENERAL D | EL RIMESTE SERTIEMBRE OCTUBR                                                                                                    | F 2014                                                                                            |
|                            |                                |                              |                   |                                                                                                    |                                                                                                   |
| 134 caracteres rest        | antes.                         |                              |                   |                                                                                                    | *                                                                                                 |
|                            |                                |                              |                   |                                                                                                    |                                                                                                   |
| Medio de pago*             | Pago en una sola e             | exhibición                   |                   | Importe*                                                                                                    | 412,255.00                                                                                        |
| Medio de pago*             | Pago en una sola e             | xhibición                    | •                 | Importe*<br>Descuento                                                                                                    | 412,255.00                                                                                        |
| Medio de pago*             | Pago en una sola e             | xhibición                    | •                 | Importe*<br>Descuento<br>Subtotal                                                                                                    | 412,255.00<br>0.00<br>412,255.00                                                                  |
| Medio de pago*             | Pago en una sola e             | xhibición                    |                   | Importe*<br>Descuento<br>Subtotal<br>IEPS cobrado®                                                                                          | 412,255.00<br>0.00<br>412,255.00<br>0.00                                                          |
| Medio de pago*<br>Pago en* | Pago en una sola e<br>Efectivo | xhibición                    |                   | Importe*<br>Descuento<br>Subtotal<br>IEPS cobrado<br>¿Aplica IVA2* ②                                                                        | 412,255.00<br>0.00<br>412,255.00<br>0.00<br>N/A                                                   |
| Medio de pago*<br>Pago en* | Pago en una sola e             | xhibición                    | *                 | Importe*<br>Descuento<br>Subtotal<br>IEPS cobrado<br>¿Aplica IVA?*<br>IVA cobrado                                                           | 412,255.00<br>0.00<br>412,255.00<br>0.00<br>N/A *                                                 |
| Medio de pago*<br>Pago en* | Pago en una sola e             | xhibición                    | •                 | Importe*<br>Descuento<br>Subtotal<br>IEPS cobrado⑦<br>¿Aplica IVA?*⑦<br>IVA cobrado<br>Aplica Retención?                                    | 412,255.00<br>0.00<br>412,255.00<br>0.00<br>N/A •<br>0.00                                         |
| Medio de pago*<br>Pago en* | Pago en una sola e             | xhibición                    | *                 | Importe*<br>Descuento<br>Subtotal<br>IEPS cobrado①<br>¿Aplica IVA?*③<br>IVA cobrado<br>Aplica Retención?<br>ISR retenido③                   | 412,255.00<br>0.00<br>412,255.00<br>0.00<br>N/A •<br>0.00                                         |
| Medio de pago"<br>Pago en* | Pago en una sola e             | xhibición                    | ·                 | Importe*<br>Descuento<br>Subtotal<br>IEPS cobrado①<br>(Aplica (VA?*②)<br>IVA cobrado<br>Aplica Retención?<br>ISR retenido②<br>IVA retenido③ | 412,255.00<br>0.00<br>412,255.00<br>0.00<br>N/A *<br>0.00<br>0.00<br>0.00<br>0.00<br>0.00<br>0.00 |
| Medio de pago"<br>Pago en* | Pago en una sola e             | xhibición                    | •                 | Importe*<br>Descuento<br>Subtotal<br>IEPS cobrado①<br>¿Aplica IVA?*③<br>IVA cobrado<br>Aplica Retención?<br>ISR retenido③<br>IVA retenido③  | 412,255.00<br>0.00<br>412,255.00<br>0.00<br>N/A •<br>0.00<br>0.00<br>0.00<br>412,255.00           |

| IVA                                                  | - 1      | Suma de subtotales d    |
|------------------------------------------------------|----------|-------------------------|
| Ingresos por ventas al público en general *          | 412,255  | facturas con cliente    |
| Ingresos facturados clientes individuales tasa 16% * |          | público en general, en  |
| Ingresos facturados clientes individuales tasa 0%    |          | facturas, se consider   |
| Ingresos exentos                                     |          | el registro de ingresos |
| Compras y gastos pagados con tasa 16% *              | 49,990 ⑦ |                         |
| Compras y gastos pagados a la tasa del 0%            |          |                         |
| Proporción utilizada conforme a la LIVA              | 0        |                         |
| IVA cobrado                                          |          |                         |
| De las facturas                                      |          | No replica esta         |
| IVA retenido individuales, se divide el              |          | información             |
| IVA a favor IVA cobrado entre 16%                    |          |                         |
| IVA a cargo                                          |          |                         |
| IVA a favor de periodos anteriores                   | 0        |                         |
| IVA a pagar                                          |          |                         |
| Actualización                                        |          |                         |
| Reargos                                              |          |                         |
| Tetal da castribucionas                              |          |                         |
| Total de contribuciones                              |          |                         |
| Cantidad a pagar                                     | 1        |                         |

#### Compras y gastos pagados con tasa 16%\*

- Cuando se generan facturas electrónicas de gastos individuales, la aplicación replica las compras y gastos a la tasa 16%., dividiendo el IVA pagado entre la tasa del 16%.
- No considera los registros de gastos.

#### Compras y gastos pagados a la tasa del o%

No replica esta información.

#### Compras y gastos pagados exentos

No replica esta información.

#### IVA retenido

Cuando se realice una retención de IVA, la aplicación replica dichas retenciones provenientes de las facturas de ingresos individuales.

| ELECTRIANIA DE HACTENDA<br>E CREDITO POBLEO |                                                                                                    | e Administración Tributaria                                                          |                            |               | gob.mx                                                                                                    |                                                                                                |
|---------------------------------------------|----------------------------------------------------------------------------------------------------|--------------------------------------------------------------------------------------|----------------------------|---------------|----------------------------------------------------------------------------------------------------|------------------------------------------------------------------------------------------------|
|                                             | 1000 C                                                                                                    | Mis cuent                                                                            | as                         |               | Becauter factor                                                                                                    |                                                                                                |
| Factura fácil N                             | i contabilidad Mis decla                                                                                                    | raciones Mi informaci                                                                | ón                         |               | Inicio   Cerrar Sesion                                                                                                    |                                                                                                |
| C                                           | G1                                                                                                    |                                                                                      |                            |               |                                                                                                    |                                                                                                |
| * Campos obligator                          | nscal                                                                                                    |                                                                                      |                            |               |                                                                                                    |                                                                                                |
| RFC del Contribuye                          | ite:                                                                                                    |                                                                                      |                            |               |                                                                                                    |                                                                                                |
| Ingreso por*                                |                                                                                                    |                                                                                      | Tipo de comprobante* RFC o | del cliente*⑦ |                                                                                                    |                                                                                                |
| Incorporacion                               |                                                                                                    |                                                                                      | Gasto 🔻 CAN                | N87071115A •  | Otro                                                                                                    |                                                                                                |
| Descripción del s                           | ervicio o mercancia*                                                                                                    |                                                                                      |                            |               |                                                                                                    |                                                                                                |
| SE ADQUIRIERO                               | N MARTILLOS PLUS DURANTE EL E                                                                                                    | BIMESTE SEPTIEMBRE-OCTUBRE                                                           | 2014.                      |               |                                                                                                    |                                                                                                |
| 167 caracteres re                           | stantes.                                                                                                    |                                                                                      |                            |               | le.                                                                                                    |                                                                                                |
| Medio de para                               | * Paro en una sola exhibición                                                                                                    |                                                                                      | Importet                   | 49 990 00     |                                                                                                    |                                                                                                |
| medio de pago                               |                                                                                                    | 14                                                                                   | Descuento                  | 0.00          |                                                                                                    |                                                                                                |
|                                             |                                                                                                    |                                                                                      | Subtotal                   | 49,990.00     |                                                                                                    |                                                                                                |
|                                             |                                                                                                    |                                                                                      | IEPS cobrado               | 0.00          |                                                                                                    |                                                                                                |
| Pago en*                                    | Efectivo                                                                                                    | -                                                                                    | ¿Aplica IVA?*⑦             | 16 % 🝷        |                                                                                                    |                                                                                                |
|                                             |                                                                                                    |                                                                                      | IVA cobrado                | 7,998.40      |                                                                                                    |                                                                                                |
|                                             |                                                                                                    |                                                                                      | Aplica Retención?          |               |                                                                                                    |                                                                                                |
|                                             |                                                                                                    |                                                                                      | IVA retenido@              | 0.00          | AJ                                                                                                    | dividirs                                                                                       |
|                                             |                                                                                                    |                                                                                      | Total                      | 57,988.40     | cant                                                                                                    | idad entre                                                                                     |
|                                             |                                                                                                    |                                                                                      |                            | Registr       | com                                                                                                    | o result                                                                                       |
|                                             |                                                                                                    |                                                                                      |                            |               | subt                                                                                                    | otal, cua                                                                                      |
|                                             |                                                                                                    |                                                                                      |                            |               | grav                                                                                                    | ada con es                                                                                     |
|                                             |                                                                                                    |                                                                                      |                            |               | $\neg$                                                                                                    |                                                                                                |
|                                             | IVA                                                                                                    |                                                                                      |                            |               |                                                                                                    |                                                                                                |
|                                             | Ingresos por ventas al púb                                                                                                    | lico en general *                                                                    |                            | 412,255       |                                                                                                    |                                                                                                |
|                                             | Ingresos facturados clien                                                                                                    |                                                                                      |                            |               |                                                                                                    |                                                                                                |
|                                             |                                                                                                    | No replica esta                                                                      |                            |               |                                                                                                    |                                                                                                |
|                                             | Ingresos facturados clien                                                                                                    | : f · /                                                                              |                            |               |                                                                                                    | factura                                                                                        |
|                                             | Ingresos facturados clien<br>Ingresos exentos                                                                                                    | información.                                                                         |                            |               | De las                                                                                                    |                                                                                                |
|                                             | Ingresos facturados clien<br>Ingresos exentos<br>Compras y pastos nagados                                                                                                    | información.                                                                         |                            | 49 990        | De las<br>electrónicas                                                                                                    | por gaste                                                                                      |
|                                             | Ingresos facturados clien<br>Ingresos exentos<br>Compras y gastos pagados                                                                                                    | s con tasa 16% *                                                                     |                            | 49,990 🌊      | De las<br>electrónicas<br>individuales                                                                                       | por gasto<br>se divid                                                                          |
|                                             | Ingresos facturados clien<br>Ingresos exentos<br>Compras y gastos pagados<br>Compras y gastos pagados                                                                                                    | información.<br>s con tasa 16% *<br>s a la tasa del 0%                               |                            | 49,990        | De las<br>electrónicas<br>individuales<br>el IVA e                                                                           | por gasto<br>se divid<br>entre 16%                                                             |
|                                             | Ingresos facturados clien<br>Ingresos exentos<br>Compras y gastos pagados<br>Compras y gastos pagados<br>Proporción utilizada confo                                                                                                    | información.<br>s con tasa 16% *<br>s a la tasa del 0%<br>rrme a la LIVA             |                            | 49,990        | De las<br>electrónicas<br>individuales<br>el IVA e<br>cuando est                                                             | por gasto<br>se divid<br>entre 16%<br>té gravad                                                |
|                                             | Ingresos facturados clien<br>Ingresos exentos<br>Compras y gastos pagados<br>Compras y gastos pagados<br>Proporción utilizada confo<br>IVA cobrado                                                                                                    | información.<br>s con tasa 16% *<br>s a la tasa del 0%<br>rme a la LIVA              |                            | 49,990 🖉      | De las<br>electrónicas<br>individuales<br>el IVA e<br>cuando est<br>con esta tasa                                            | por gaste<br>se divid<br>entre 16%<br>té gravad<br>a                                           |
|                                             | Ingresos facturados clien<br>Ingresos exentos<br>Compras y gastos pagados<br>Compras y gastos pagados<br>Proporción utilízada confo<br>IVA cobrado<br>IVA acreditable                                                                                                    | información.<br>s con tasa 16% *<br>s a la tasa del 0%<br>irme a la LIVA             |                            | 49,990 🖉      | De las<br>electrónicas<br>individuales<br>el IVA e<br>cuando est<br>con esta tasa                                            | por gaste<br>s se divid<br>entre 16%<br>té gravad<br>a                                         |
|                                             | Ingresos facturados clien<br>Ingresos exentos<br>Compras y gastos pagados<br>Compras y gastos pagados<br>Proporción utilizada confo<br>IVA cobrado<br>IVA acreditable<br>IVA retenido                                                                                                    | información.<br>s con tasa 16% *<br>s a la tasa del 0%<br>rrme a la LIVA             |                            | 49,990        | De las<br>electrónicas<br>individuales<br>el IVA e<br>cuando est<br>con esta tasa                                            | por gasto<br>se divid<br>entre 16%<br>té gravad<br>a                                           |
|                                             | Ingresos facturados clien<br>Ingresos exentos<br>Compras y gastos pagados<br>Compras y gastos pagados<br>Proporción utilizada confo<br>IVA cobrado<br>IVA acreditable<br>IVA retenido<br>IVA a favor                                                                                                    | información.<br>s con tasa 16% *<br>s a la tasa del 0%<br>rme a la LIVA              |                            | 49,990        | De las<br>electrónicas<br>individuales<br>el IVA e<br>cuando est<br>con esta tasa                                            | por gasto<br>se divid<br>entre 16%<br>té gravad<br>a                                           |
|                                             | Ingresos facturados clien<br>Ingresos exentos<br>Compras y gastos pagados<br>Compras y gastos pagados<br>Proporción utilizada confo<br>IVA cobrado<br>IVA acreditable<br>IVA retenido<br>IVA a favor<br>IVA a cargo                                                                                                    | información.<br>s con tasa 16% *<br>s a la tasa del 0%<br>rme a la LIVA              |                            | 49,990        | De las<br>electrónicas<br>individuales<br>el IVA e<br>cuando est<br>con esta tasa                                            | por gasto<br>se divid<br>entre 16%<br>té gravad<br>a                                           |
|                                             | Ingresos facturados clien<br>Ingresos exentos<br>Compras y gastos pagados<br>Compras y gastos pagados<br>Proporción utilizada confo<br>IVA cobrado<br>IVA acreditable<br>IVA retenido<br>IVA a favor<br>IVA a favor<br>IVA a cargo                                                                                                    | información.<br>s con tasa 16% *<br>s a la tasa del 0%<br>rme a la LIVA              |                            | 49,990        | De las<br>electrónicas<br>individuales<br>el IVA e<br>cuando est<br>con esta tasa<br>De las fa                               | por gastc<br>s se divid<br>entre 16%<br>té gravad<br>a<br>acturas c                            |
|                                             | Ingresos facturados clien<br>Ingresos exentos<br>Compras y gastos pagados<br>Compras y gastos pagados<br>Proporción utilizada confo<br>IVA cobrado<br>IVA acreditable<br>IVA acreditable<br>IVA a favor<br>IVA a favor<br>IVA a cargo<br>IVA a favor de periodos an                                                                    | información.<br>s con tasa 16% *<br>s a la tasa del 0%<br>irme a la LIVA<br>teriores |                            | 49,990        | De las<br>electrónicas<br>individuales<br>el IVA e<br>cuando est<br>con esta tasa<br>De las fa<br>ingresos                   | por gasto<br>se divid<br>entre 16%<br>té gravad<br>a<br>acturas c<br>individual                |
|                                             | Ingresos facturados clien<br>Ingresos exentos<br>Compras y gastos pagados<br>Compras y gastos pagados<br>Proporción utilizada confo<br>IVA cobrado<br>IVA acreditable<br>IVA arceditable<br>IVA a favor<br>IVA a favor<br>IVA a cargo<br>IVA a favor de periodos an<br>IVA a pagar                                                     | información.<br>s con tasa 16% *<br>s a la tasa del 0%<br>rme a la LIVA              |                            | 49,990        | De las<br>electrónicas<br>individuales<br>el IVA e<br>cuando est<br>con esta tasa<br>De las fa<br>ingresos<br>replica el IVA | por gasto<br>se divid<br>entre 16%<br>té gravad<br>a<br>acturas o<br>individual-<br>A retenido |
|                                             | Ingresos facturados clien<br>Ingresos exentos<br>Compras y gastos pagados<br>Compras y gastos pagados<br>Proporción utilizada confo<br>IVA cobrado<br>IVA acreditable<br>IVA retenido<br>IVA a favor<br>IVA a favor<br>IVA a favor<br>IVA a favor de periodos an<br>IVA a pagar<br>Actualización                                       | información.<br>s con tasa 16% *<br>s a la tasa del 0%<br>rme a la LIVA              |                            | 49,990        | De las<br>electrónicas<br>individuales<br>el IVA e<br>cuando est<br>con esta tasa<br>De las fa<br>ingresos<br>replica el IVA | por gasto<br>se divid<br>entre 16%<br>té gravad<br>a<br>acturas o<br>individual<br>A retenido  |
|                                             | Ingresos facturados clien<br>Ingresos exentos<br>Compras y gastos pagados<br>Compras y gastos pagados<br>Proporción utilizada confo<br>IVA cobrado<br>IVA acreditable<br>IVA retenido<br>IVA a favor<br>IVA a favor<br>IVA a favor de periodos ant<br>IVA a pagar<br>Actualización<br>Recargos                                         | información.<br>s con tasa 16% *<br>s a la tasa del 0%<br>rme a la LIVA              |                            | 49,990        | De las<br>electrónicas<br>individuales<br>el IVA e<br>cuando est<br>con esta tasa<br>De las fa<br>ingresos<br>replica el IVA | por gasto<br>se divid<br>entre 16%<br>té gravad<br>a<br>acturas o<br>individual<br>A retenido  |
|                                             | Ingresos facturados clien<br>Ingresos exentos<br>Compras y gastos pagados<br>Compras y gastos pagados<br>Proporción utilizada confo<br>IVA cobrado<br>IVA acreditable<br>IVA a favor<br>IVA a favor<br>IVA a favor<br>IVA a favor<br>IVA a favor de periodos an<br>IVA a pagar<br>Actualización<br>Recargos<br>Total de contribuciones | información.<br>s con tasa 16% *<br>s a la tasa del 0%<br>irme a la LIVA<br>teriores |                            | 49,990        | De las<br>electrónicas<br>individuales<br>el IVA e<br>cuando est<br>con esta tasa<br>De las fa<br>ingresos<br>replica el IV/ | por gasto<br>se divić<br>entre 169<br>té gravad<br>a<br>acturas o<br>individual<br>A retenido  |

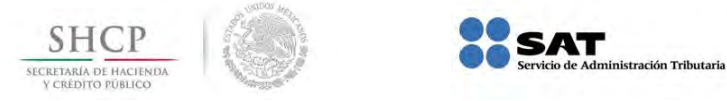

### Compras desperdicios o materiales para reciclar

### ISR e IVA retenido por reciclaje

 Cuando se realicen compras de desperdicios o materiales para reciclar y se efectué retención, la aplicación no replica dichas retenciones.

| ŀ | ISR retenido por reciclaje                    | No replice esta |
|---|-----------------------------------------------|-----------------|
|   | ISR retenido por reciclaje *                  | información     |
|   | ISR por pagar de retención reciclaje          |                 |
|   | Actualización                                 |                 |
|   | Recargos                                      |                 |
|   | Total de contribuciones*                      |                 |
|   | Cantidad a pagar * información                |                 |
|   | Estoy de acuerdo y acepto el Importe a pa     |                 |
|   | IVA retenido por reciclaje                    |                 |
|   | IVA retenido por reciclaje *                  |                 |
|   | IVA por pagar de retención reciclaje          |                 |
|   | Actualización                                 |                 |
|   | Recargos                                      |                 |
|   | Total de contribuciones *                     |                 |
|   | Cantidad a pagar *                            |                 |
|   | Calcular                                      |                 |
|   | Estoy de acuerdo y acepto el Importe a pagar. |                 |

### Apartado IEPS

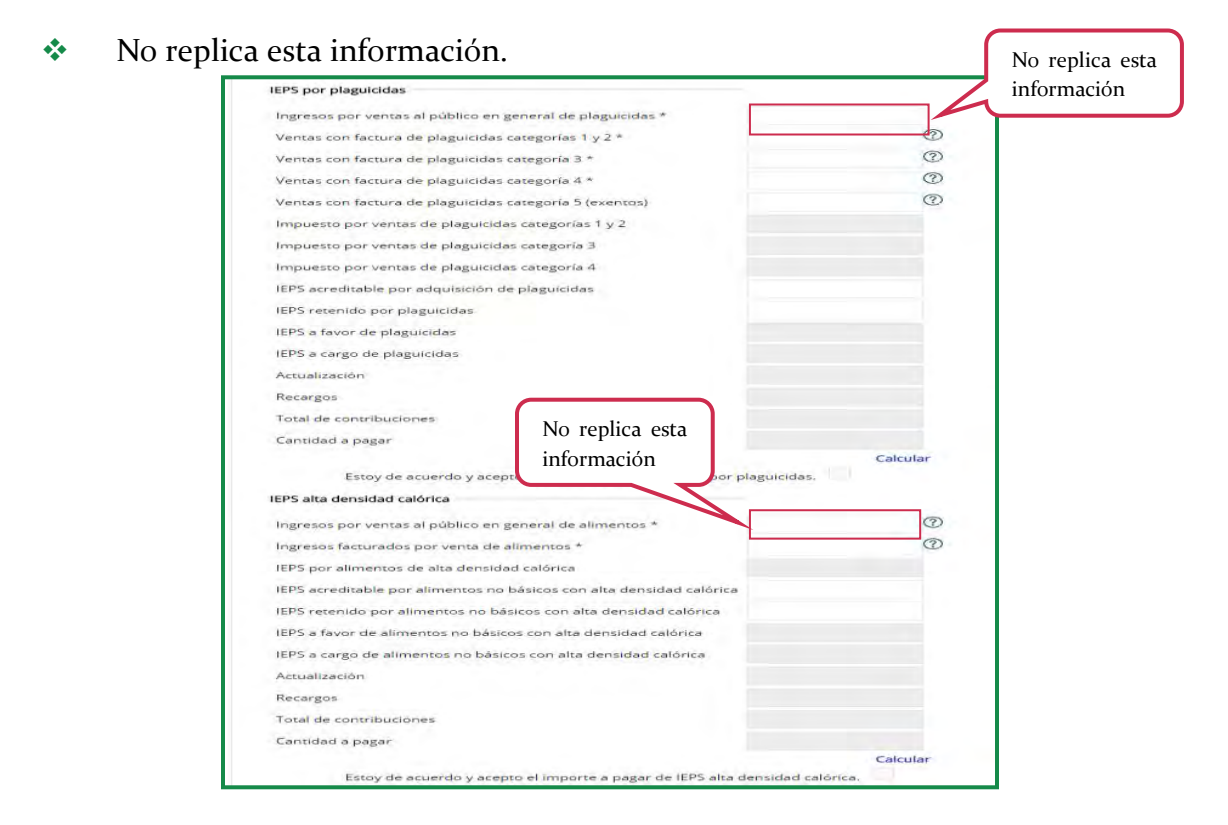

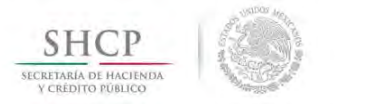

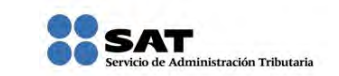

### 15. Simulador 2015

Este simulador te sirve para obtener de manera automática el monto de ISR, IVA e Impuesto especial sobre producción y servicios a declarar considerando el año de inicio de operaciones en el Régimen de incorporación fiscal, solo necesitas proporcionar los datos de tus ingresos y compras del periodo y el sector económico que te corresponda.

1. El simulador incorporación fiscal 2015 está a tu disposición en el portal de internet del SAT www.sat.gob.mx, en la aplicación **Mis cuentas**, **Mis declaraciones**, **Simulador incorporación fiscal**, 2015 Sólo público en general.

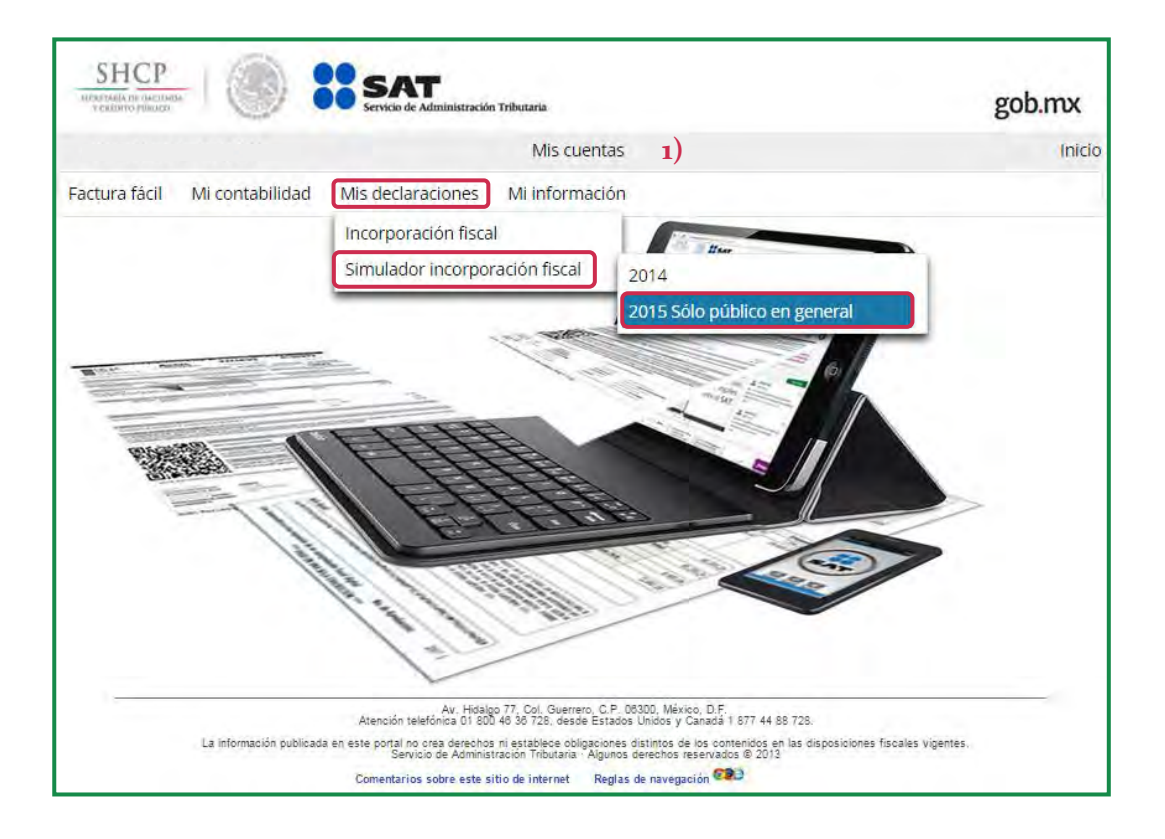

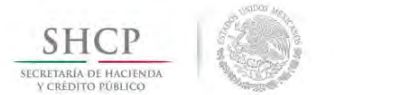

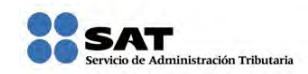

2. Enseguida proporciona lo que se te solicita y da clic en **Continuar**.

| Vestorra Polareg                                                                                                    | gob.mx                         |
|----------------------------------------------------------------------------------------------------|--------------------------------|
| Mis cuentas 2)                                                                                                    | Inicio                         |
| ctura fácil Mi contabilidad Mis declaraciones Mi información<br>Simulador del régimen de incorporación fiscal<br>Campos obligatorios |                                |
| Ejercicio* 2015                                                                                                    | Continuar Da clic<br>Continuar |

3. Del siguiente cuestionario selecciona lo que te aplique.

|                                                        | Factura fácil Mi contabilidad Mis declaraciones                                        | Mi información                                                                                                    |                                                              |
|--------------------------------------------------------|----------------------------------------------------------------------------------------|----------------------------------------------------------------------------------------------------|--------------------------------------------------------------|
|                                                        | Simulador del régimen de incorporación fiscal                                          |                                                                                                    |                                                              |
|                                                        | * Campos obligatorios<br>Ejercicio* 2015 🖤 Periodo* Enero - Febrero                    | 3)                                                                                                    |                                                              |
|                                                        | A que sector pertenece la actividad por la que obtienes la<br>mayoría de tus ingresos: | Minería<br>Manufactura y/o construcción (talleres de confección, tornos, plomería, albañilería,<br>carpintería, electricidad, entre otros)<br>Comercio (alquiler de mobiliario y/o equipo, venta de artículos no precederos, papelería,<br>refaccionaría, entre otros)<br>Prestación de servicios (estética, restaurante, autotransporte, fonda, bar, café Internet, entre<br>otros)<br>Venta de alimentos, medicinas (comida para llevar, alimentos no industrializados, recaudería,<br>farmacia, imprenta, invernaderos, entre otros) | Selecciona el<br>sector al que<br>perteneces                 |
|                                                        | Vendes o fabricas bebidas alchólicas distintas a cerveza:                              | Fabrico bebidas alcohólicas                                                                                                    |                                                              |
| Selecciona esta                                        | Vendes o fabricas alimentos con alta densidad calórica:                                | Fabrico botanas, confiteria, chocolate y otros derivados de cacao, flanes y pudines, duloes<br>de frutas y hortalizas, cremas de cacahuate y avellanas, duloes de leche, alimentos<br>preparados a base de cereales, helados, nieves y paletas de hielo<br>Vendo botanas, confiteria, chocolate y otros derivados de cacao, flanes y pudines, duloes de<br>frutas y hortalizas, cremas de cacahuate y avellanas, duloes de leche, alimentos preparados<br>a base de cereales, helados, nieves y paletas de hielo                        | Selecciona la<br>actividad<br>económica que<br>realices para |
| opción en caso de<br>que tus ingresos<br>propios de tu | Fabricas puros y otros tabacos:                                                        | Puros y otros tabacos elaborados enteramente a mano<br>Tabacos en general                                                                                                    | efectos del<br>Impuesto especial                             |
| actividad                                              | Vendes o fabricas plaguicidas:                                                         | Si                                                                                                    | servicios                                                    |
| obtenidos en el                                        | Fabricas bebidas saborizadas:                                                          | Si                                                                                                    |                                                              |
| anterior no                                            | Fabricas cerveza:                                                                      | Si                                                                                                    |                                                              |
| hubieran excedido<br>de esta cantidad                  | Tienes empleados:<br>Comuras desnerrínios o materiales nara recipitar:                 | Si tienes empleados y te dedicas a<br>la compra de desperdicios o                                                                                                    |                                                              |
|                                                        | Mis ingresos no han sido mayores a \$100,000.                                          | materiales para reciclar selecciona estas opciones                                                                                                    |                                                              |
|                                                        |                                                                                        | Capturar                                                                                                    |                                                              |

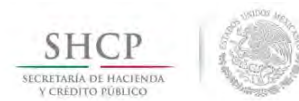

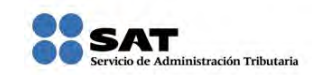

4. Captura la información correspondiente a tus ingresos y gastos, en esta nueva versión, el simulador sólo considera automáticamente como porcentaje de reducción el 100% para el ISR, IVA e Impuesto especial, sobre producción y servicios, da clic en **Presentar**.

| ISR                                                             |                |                            |
|-----------------------------------------------------------------|----------------|----------------------------|
| Ingresos cobrados * 4)                                          | 20,000         | Captura la información que |
| Compras y gastos pagados *                                      | 10,500 ⑦       | corresponda al ISR, IVA e  |
| Diferencia por gastos mayores a ingresos                        | 0              | Impuesto especial sobre    |
| Diferencia de gastos mayores a ingresos de periodos anteriores  | 0 @            | producción y servicios.    |
| Utilidad                                                        | 9,500          |                            |
| ISR determinado                                                 | 612            |                            |
| Porcentaje reducción                                            | 100            |                            |
| Reducción                                                       | 612            |                            |
| ISR a pagar                                                     | 0              |                            |
| Actualización                                                   | 0              |                            |
| Recargos                                                        | 0              |                            |
| Total de contribuciones                                         | 0              |                            |
| Cantidad a pagar                                                | 0              |                            |
|                                                                 | Calcular       |                            |
| Estoy de acuerdo y acepto el importe a pagar de ISR. 👻          |                |                            |
| IEPS alta densidad calórica                                     |                |                            |
| Ingresos por ventas al público en general de alimentos *        | 20,000 ⑦       |                            |
| IEPS por alimentos de alta densidad calórica                    | 200            |                            |
| Porcentaje reducción                                            | 100            |                            |
| Reducción *                                                     | 200            |                            |
| IEPS a cargo de alimentos no básicos con alta densidad calórica | 0              |                            |
| Actualización                                                   | D              |                            |
| Recargos                                                        | ō              |                            |
| Total de contribuciones                                         | σ              |                            |
| Cantidad a pagar                                                | 0              |                            |
|                                                                 | Calcular       |                            |
| Estoy de acuerdo y acepto el Importe a pagar. 👻                 |                |                            |
| IVA                                                             |                |                            |
| Ingresos por ventas al público en general *                     | 20,000         |                            |
| IVA por venta al público en general                             | 0              |                            |
| Porcentaje reducción                                            | 100            |                            |
| Reducción *                                                     | 0              |                            |
| IVA a pagar                                                     | 0              |                            |
| Actualización                                                   | Q.             |                            |
| Recargos                                                        | D              |                            |
| Total de contribuciones                                         | 0              |                            |
| Cantidad a pagar                                                | 0              | Da clic en                 |
| Estou de acuerdo y acento el importe e obras                    | Calcular       | Presentar                  |
| Estoy de acuerdo y acepto el importe a pagar.                   |                |                            |
| Pr                                                              | esentar Borrar |                            |

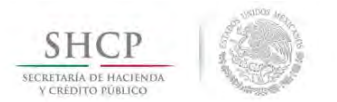

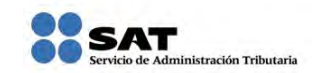

5. Te aparece el siguiente mensaje, donde te indica que es un simulador para que te familiarices con el uso de la aplicación.

| ISR                                                  |                                                                                                    |                                         |
|------------------------------------------------------|----------------------------------------------------------------------------------------------------|-----------------------------------------|
| Ingresos cobrados *                                  |                                                                                                    | 20,000                                  |
| Compras y gastos pagados *                           |                                                                                                    | 10,500 ②                                |
| Diferencia por gastos mayores a ingresos             |                                                                                                    |                                         |
| Diferencia de gastos mayo                            | ores                                                                                                    | ×                                       |
| Utilidad                                             | ¡Tu declaración ya fue presentada. Gracias por cumplir!                                                                                                    |                                         |
| ISR determinado                                      | Esto es un simulador que te permite conocer y familiarizarte con el uso de la<br>herramienta que pronto estará a tu disposición para el cumplimiento de tus<br>obligaciones fiscales.<br>La versión que utilizarás próximamente te permitirá generar el Acuse de recibo de la<br>declaración con los datos que tú aprobaste y en caso de que tengas una cantidad a<br>pagar se emitirá un formato de pago para que realices el mismo, a través de |                                         |
| Porcentaje reducción                                 |                                                                                                    |                                         |
| Reducción                                            |                                                                                                    |                                         |
| ISR a pagar                                          |                                                                                                    |                                         |
| Actualización                                        | ventanilla bancaria o por medio                                                                                                    | del portal del banco de tu preferencia. |
| Recargos                                             |                                                                                                    |                                         |
| Total de contribuciones                              |                                                                                                    |                                         |
| Cantidad a pagar                                     |                                                                                                    |                                         |
|                                                      |                                                                                                    | Calcular                                |
| Estoy de acuerdo y acepto el importe a pagar de ISR. |                                                                                                    | *                                       |
| IEPS alta densidad calórica                          | 1                                                                                                    |                                         |
|                                                      |                                                                                                    | ~                                       |